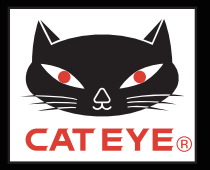

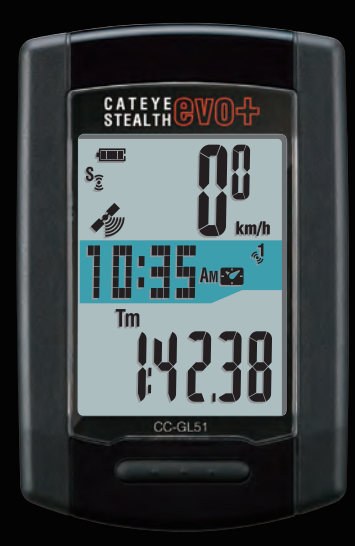

CATEYE STEALTH@V0↔ CC-GL51 Quick Start ボタンをクリックして説明に従って ください。 このたびは、サイクロコンピュータ キャットアイ ステルス・エボ プラスを ご購入いただき、ありがとうございます。

このクイックスタートマニュアルには、ステルス・エボ プラスのセットアップ、 自転車への取付けの説明が含まれています。 手順に従って設定することで、サイクロコンピュータとしてお使いいただく準備 ができます。

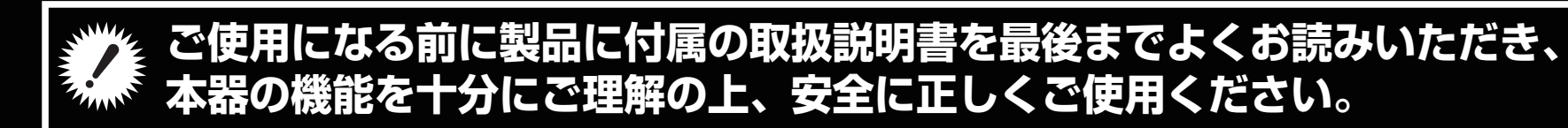

この PDF には、ムービーファイルが含まれています。

ムービー画面をクリックするとセキュリティに関するメッセージが表示されますが、「文章を信頼する」、または「再生」ボタンをクリックしてメッセージを閉じてください。

もう一度、画面をクリックするとムービーが再生されます。

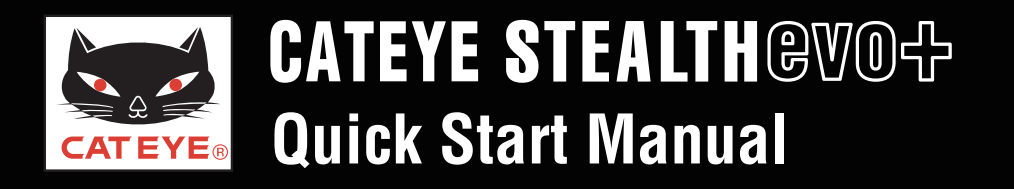

#### ご覧になる項目をクリックしてください。

#### ボタン操作 ステルス・エボ プラスのセットアップは主に次のボタン操作で行ないます。 セットアップを始める前にボタン位置をご確認ください。

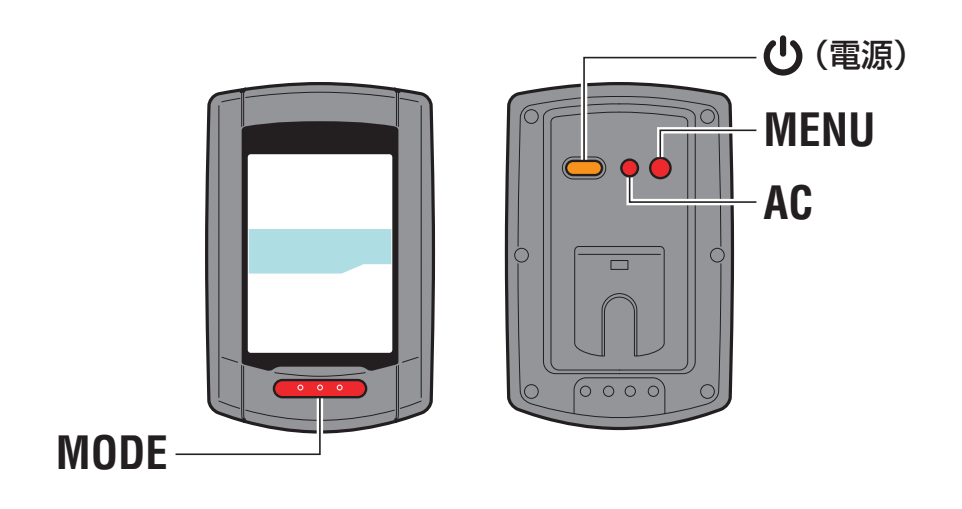

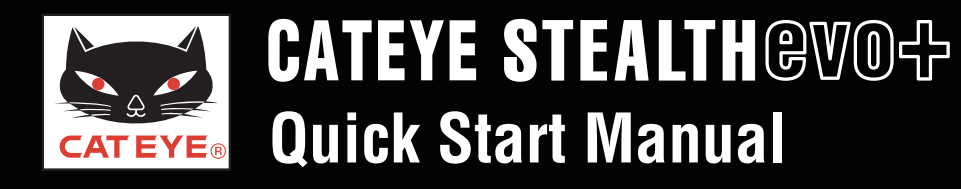

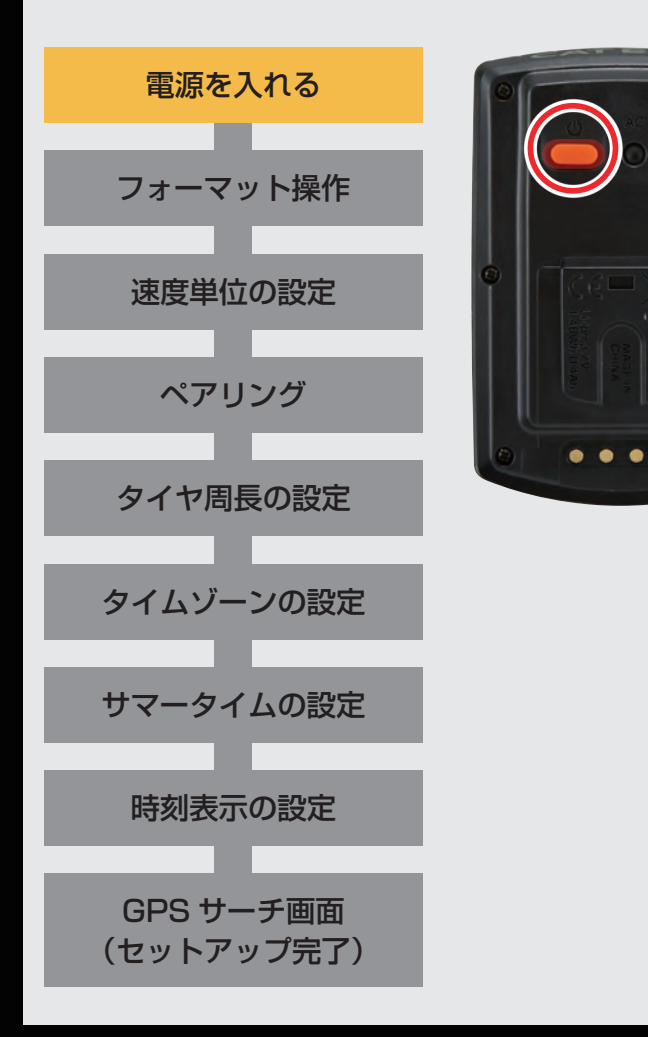

電源を入れる

ステルス・エボ プラス裏面の **し** ボタンを 2 秒間長押しします。

電源が入り、画面が点灯します。

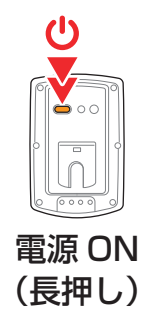

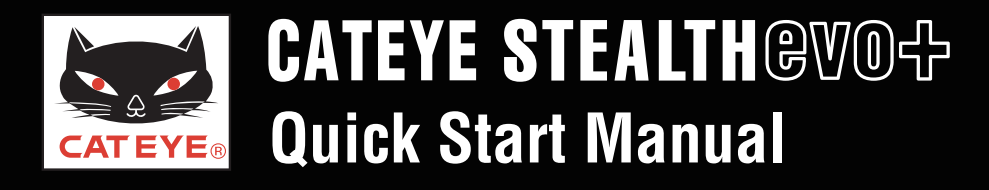

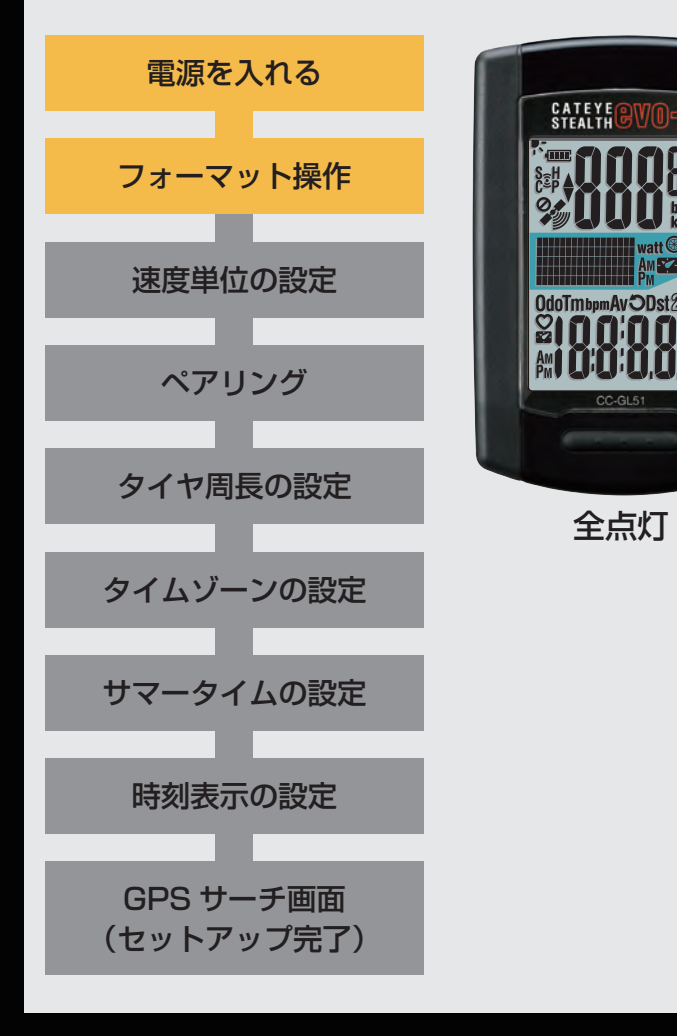

#### フォーマット操作

ステルス・エボ プラス裏面の MENU ボタンを押しながら AC ボタンを押します。

画面の全点灯後、速度単位設定画面に切替りセットアップ が始まります。

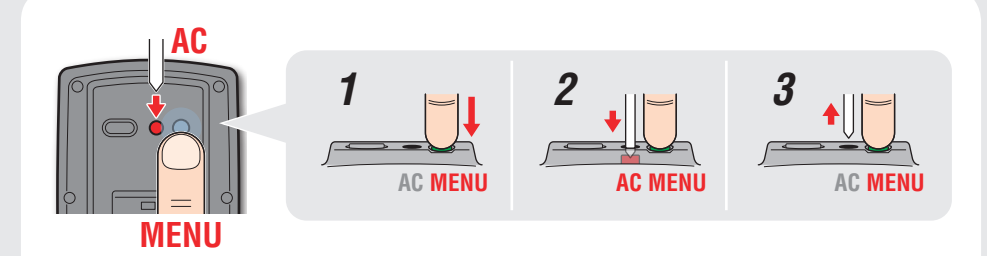

※ MENU ボタンは AC ボタンを離してから 3 秒間押し続け てください。

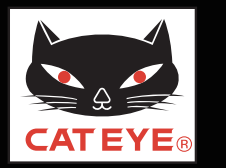

#### ステルス・エボ プラスのセットアップ

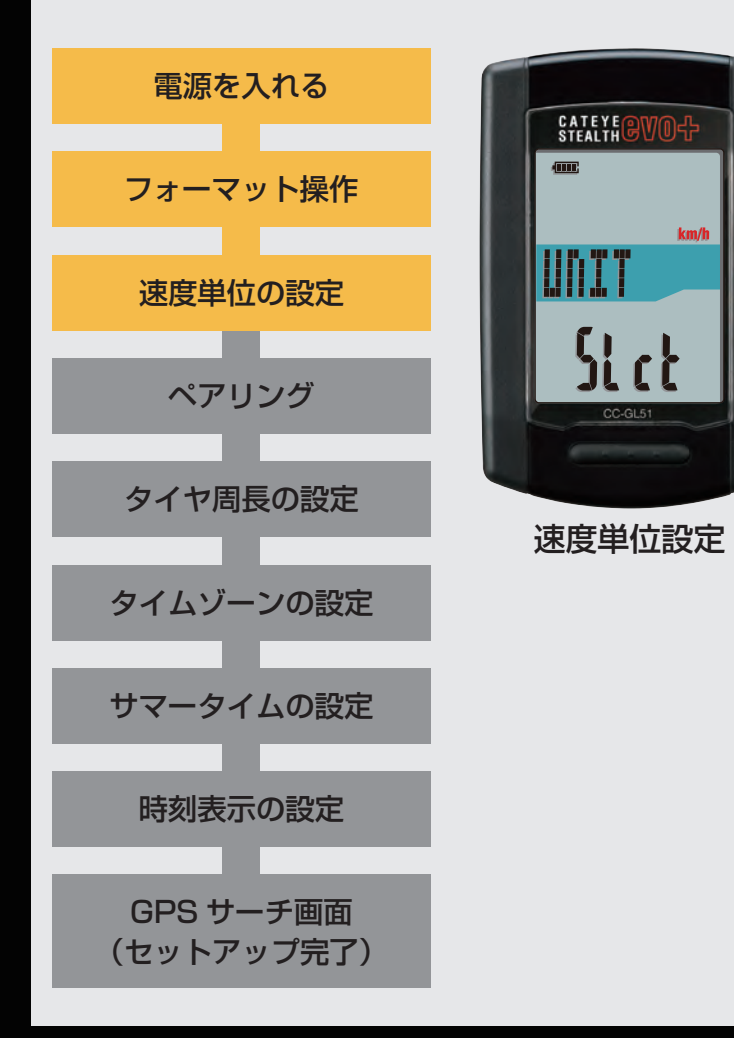

#### 速度単位の設定

MODE ボタンを押すごとに、速度単位の表示が「km/h」 または「m/h (mile)」に切替りますので任意の単位を 選択します。

選択後は、MENU ボタンを押して、次ステップ 「タイムゾーンの選択」へ進みます。

km/h ↔ m/h

| MODE |  |
|------|--|

| 次ス  | テ | ッ | プヘ |
|-----|---|---|----|
| ~~~ | - | - | -  |

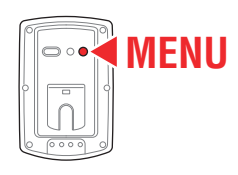

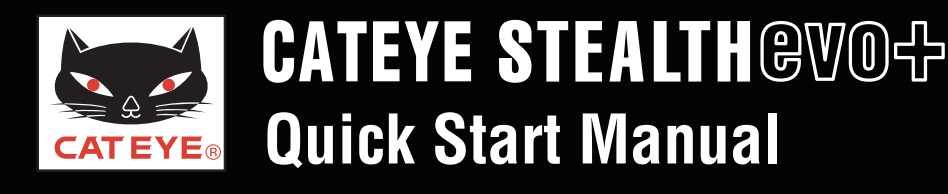

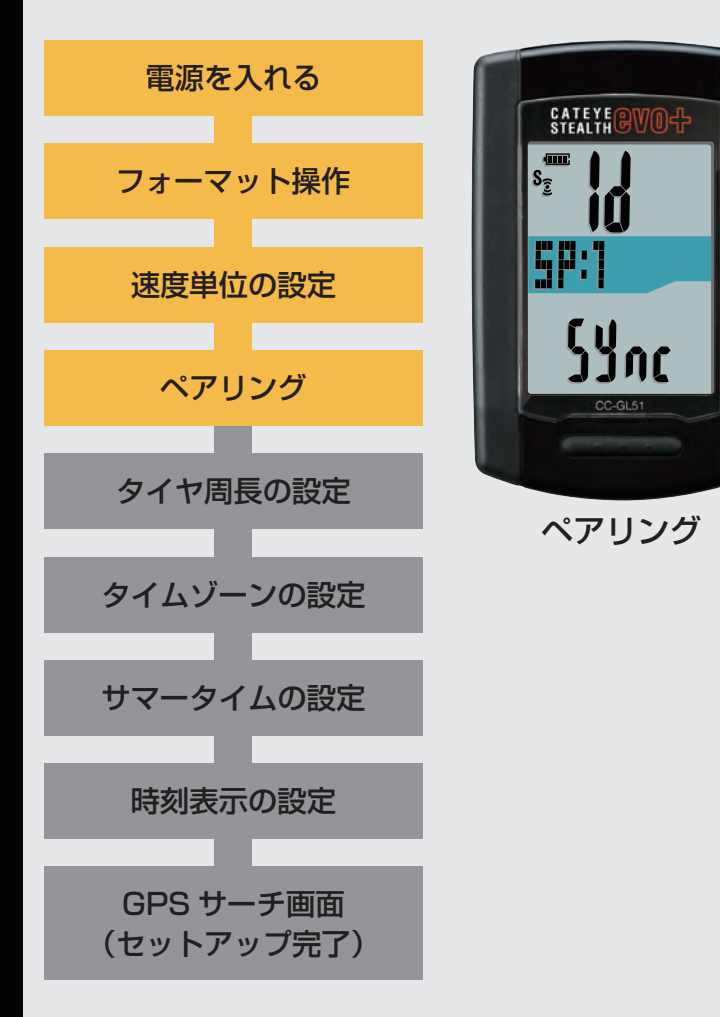

#### ペアリング(センサー ID 照合)

ANT+ センサーを使用する場合は、必ずステルス・エボ プラスとのペアリングが必要です。お持ちでない場合は ペアリングは必要ありません。

どちらかのボタンをクリックして、以降の手順に従って ください。

※ ペアリングはセットアップが完了した後でも行えます。
 後からペアリングを行う場合は「ANT+ センサーを持っていない」
 をクリックしてください。

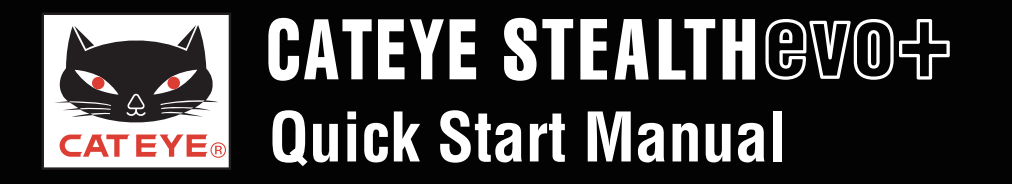

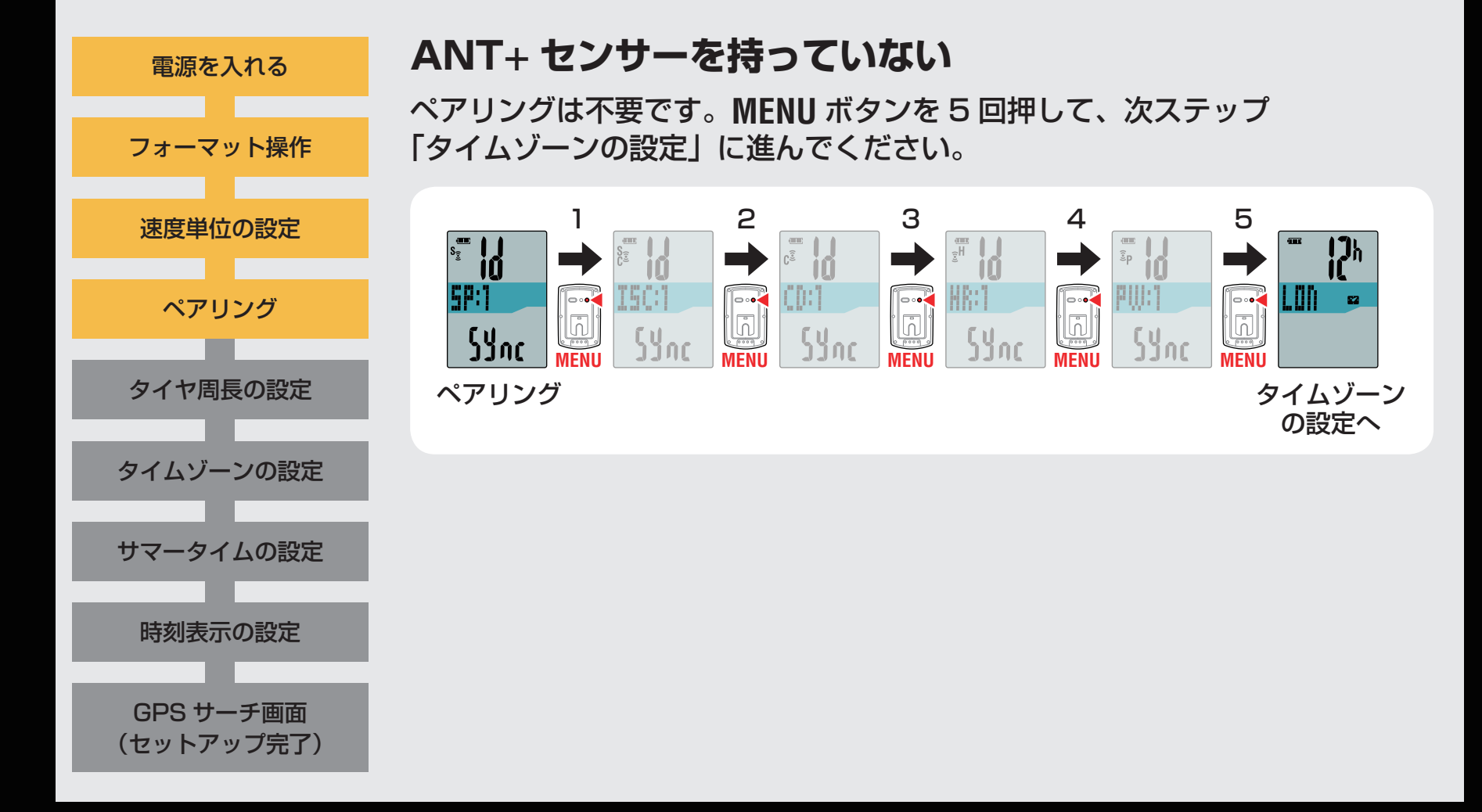

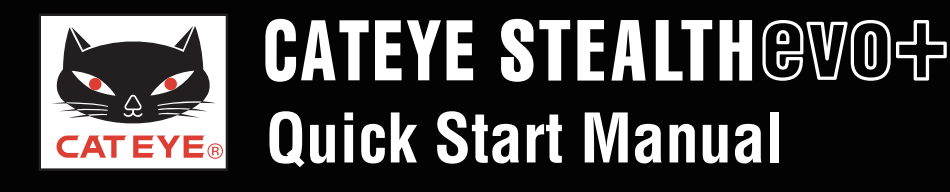

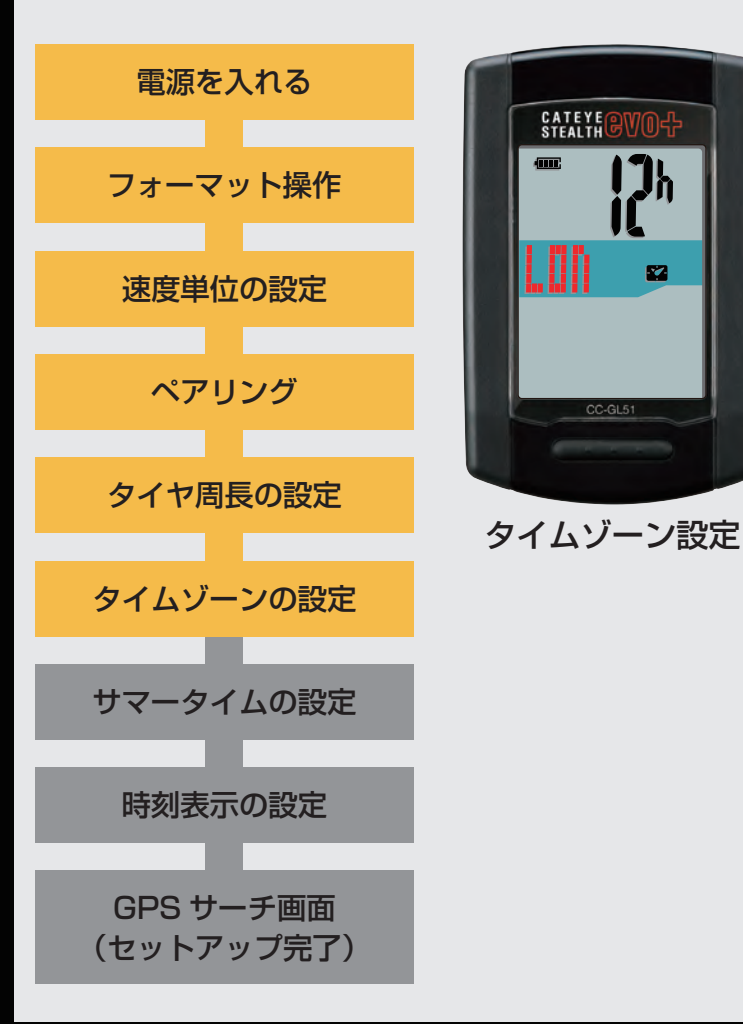

#### タイムゾーンの設定

「タイムゾーン一覧」を参考に現在地から最も近い都市 コードを選択します。

※日本で使用する場合は「TYO」(東京)を選択してください。

MODE ボタンを押すごとに表示される都市コードが切替 ります。該当する都市コードを表示し、MODE ボタンを 長押しして次ステップ「サマータイムの設定」へ進みます。

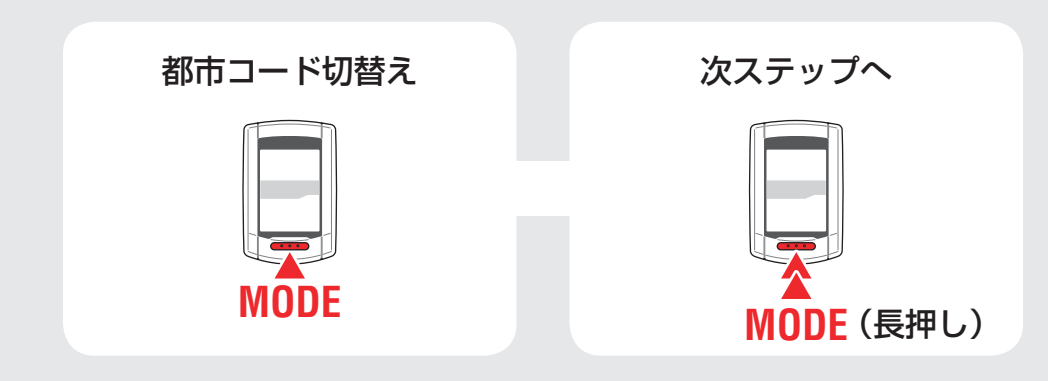

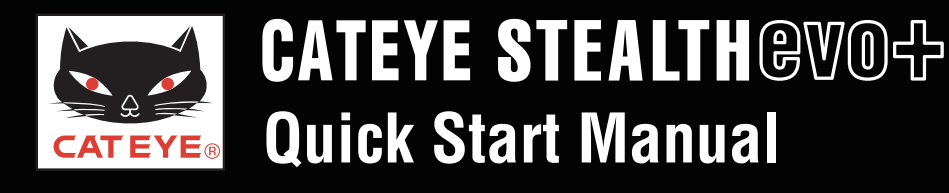

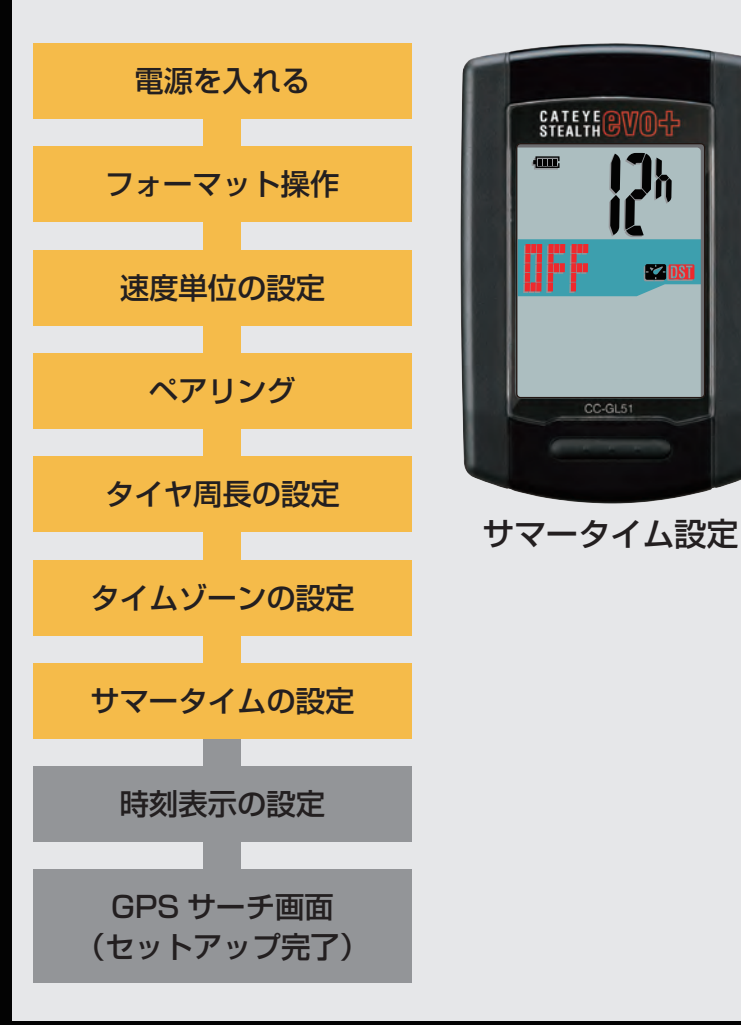

#### サマータイムの設定

サマータイムが導入されている地域は、季節に応じて 「ON」、「OFF」を切替えます。

※日本ではサマータイムは導入されていませんので「**OFF**」にし てください。

選択後は、MODE ボタンを長押しして、次ステップ 「時刻表示の選択」へ進みます。

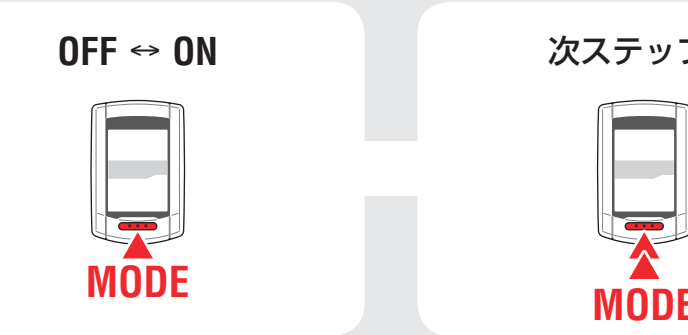

次ステップへ

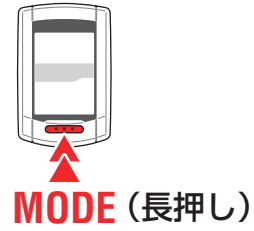

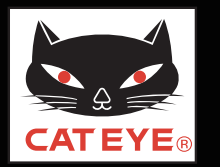

#### ステルス・エボ プラスのセットアップ

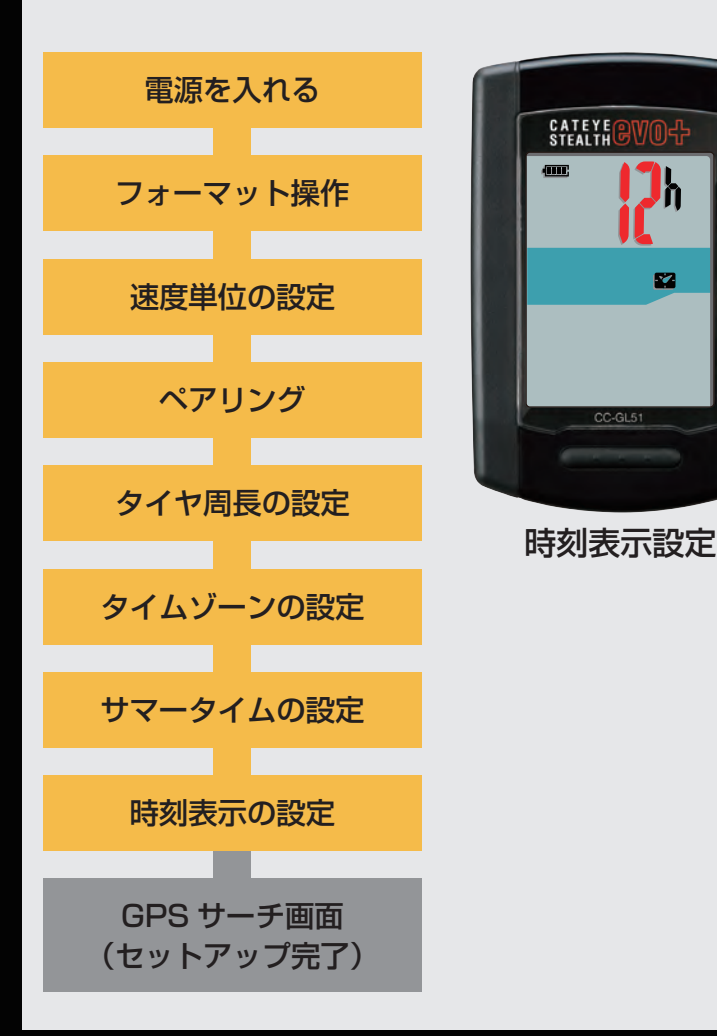

#### 時刻表示の設定

MODE ボタンを押すごとに、時刻の表示が「12h」また は「24h」に切替りますので任意の表示を選択します。 ※日付・時刻は GPS 信号から取得されるため入力不要です。 選択後は、MENU ボタンを押して、GPS サーチ画面に切 替えます。

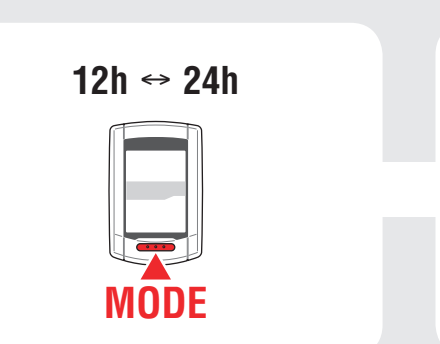

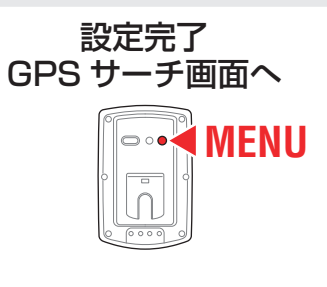

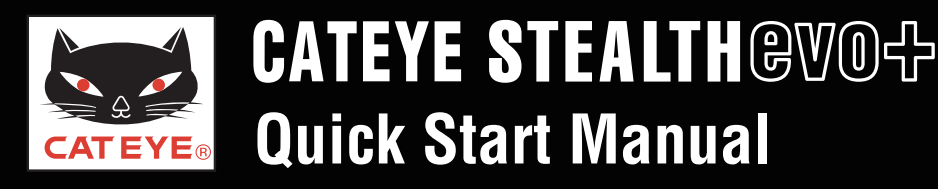

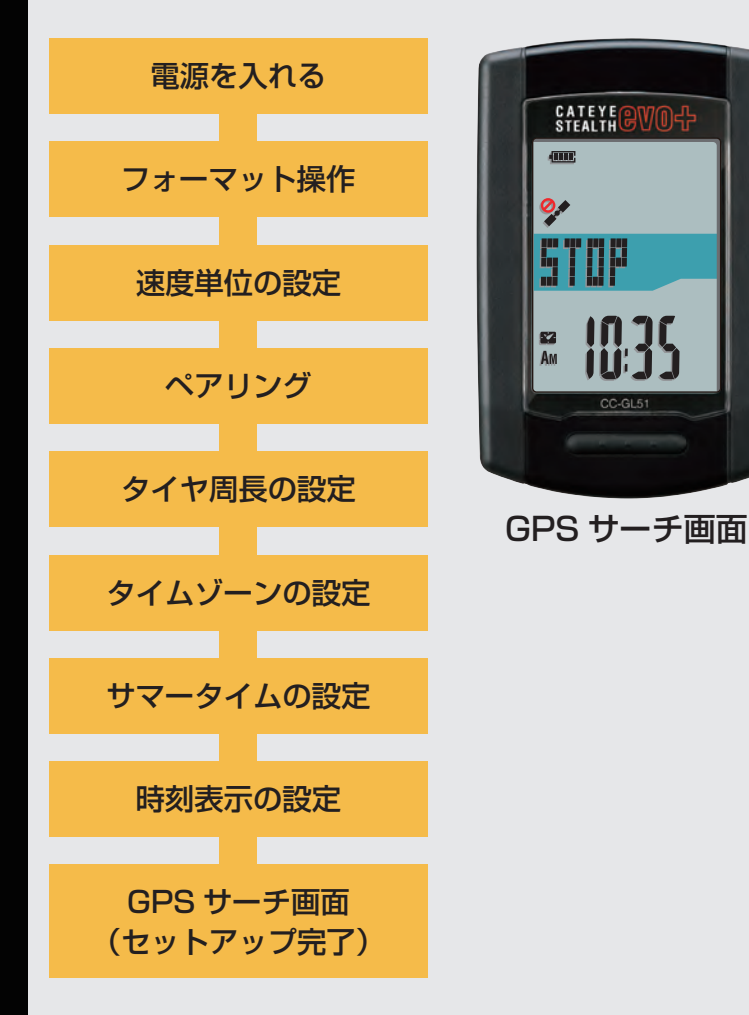

以上でステルス・エボ プラスのセットアップは完了です。

自転車にブラケットを取付けていない場合は、目次に戻 りブラケットの取付けムービーをクリックし、説明に従っ て取付け作業を行ってください。

GPS 信号を受信または MODE ボタンを押すと計測画面に切替ります。

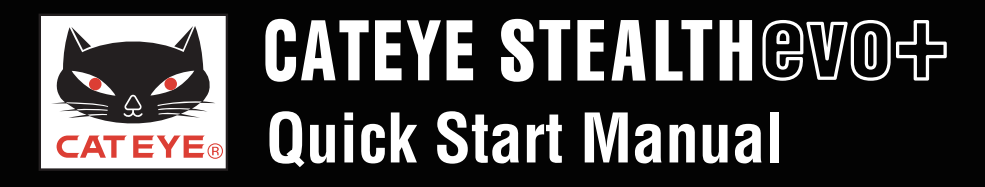

#### \_\_\_\_\_ステルス・エボ プラスのセットアップ

#### タイムゾーン一覧

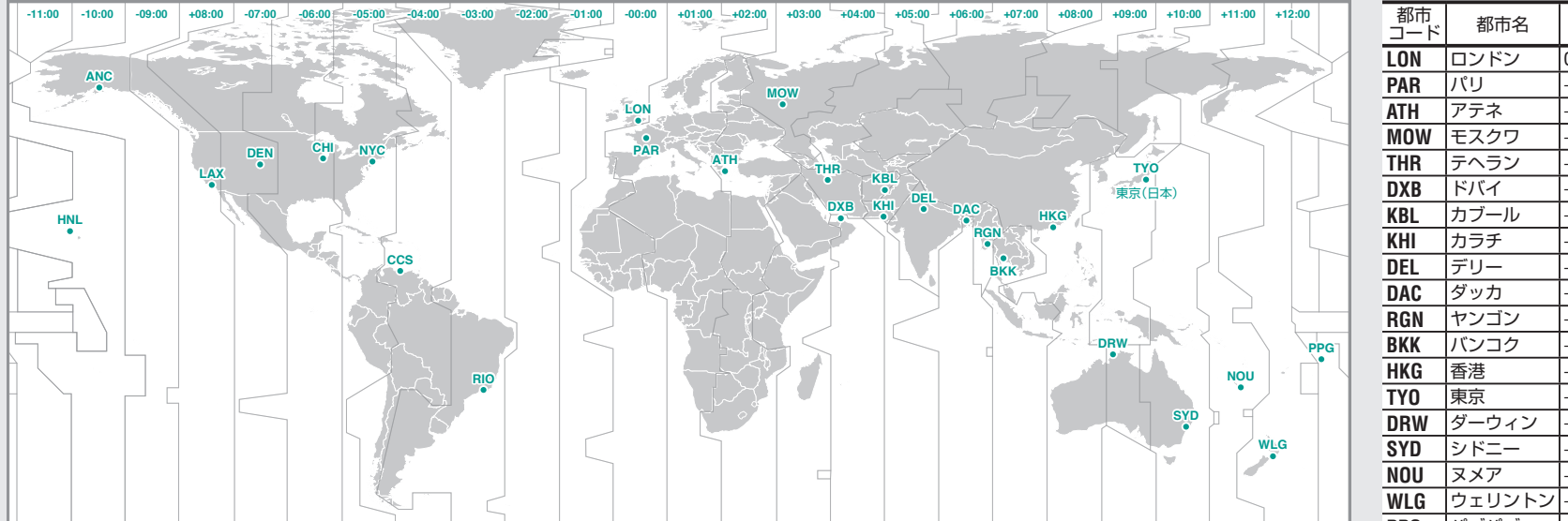

| 都市<br>コード | 都市名          | 時差   |
|-----------|--------------|------|
| LON       | ロンドン         | 0    |
| PAR       | パリ           | +1   |
| ATH       | アテネ          | +2   |
| MOW       | モスクワ         | +3   |
| THR       | テヘラン         | +3.5 |
| DXB       | ドバイ          | +4   |
| KBL       | カブール         | +4.5 |
| KHI       | カラチ          | +5   |
| DEL       | デリー          | +5.5 |
| DAC       | ダッカ          | +6   |
| RGN       | ヤンゴン         | +6.5 |
| BKK       | バンコク         | +7   |
| HKG       | 香港           | +8   |
| TY0       | 東京           | +9   |
| DRW       | ダーウィン        | +9.5 |
| SYD       | シドニー         | +10  |
| NOU       | ヌメア          | +11  |
| WLG       | ウェリントン       | +12  |
| PPG       | パゴパゴ         | -11  |
| HNL       | ホノルル         | -10  |
| ANC       | アンカレッジ       | -9   |
| LAX       | ロサンゼルス       | -8   |
| DEN       | デンバー         | -7   |
| CHI       | シカゴ          | -6   |
| NYC       | ニューヨーク       | -5   |
| CCS       | カラカス         | -4   |
| RIO       | リオデジャネ<br>イロ | -3   |

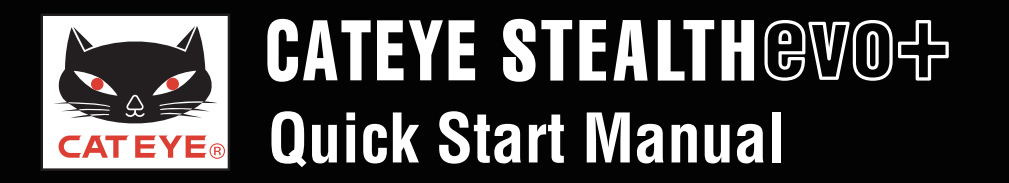

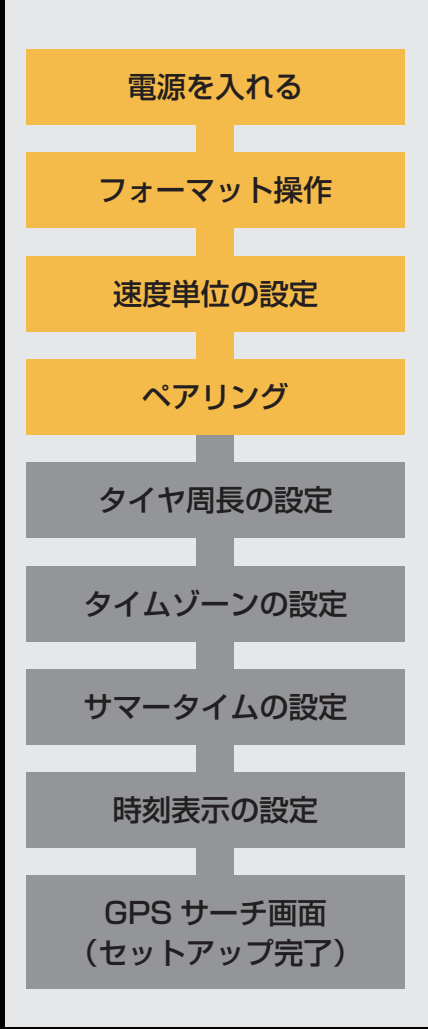

#### ANT+ センサーを持っている

ステルス・エボ プラスのペアリングには以下の 2 つの方法があります。

・自動照合:

ANT+ センサーが発信する信号をステルス・エボ プラスが受信してペアリングを完了させます。一般的にはこの方法でペアリングを実施してください。

#### ・ID 番号の手入力:

センサーの ID 番号がわかっている場合は、その番号を入力してペアリング することができます。レース会場など複数の ANT+ センサーが存在して、 自動照合ができない場合などにご利用いただけます。

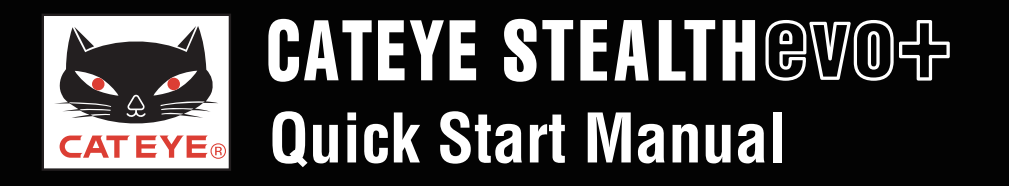

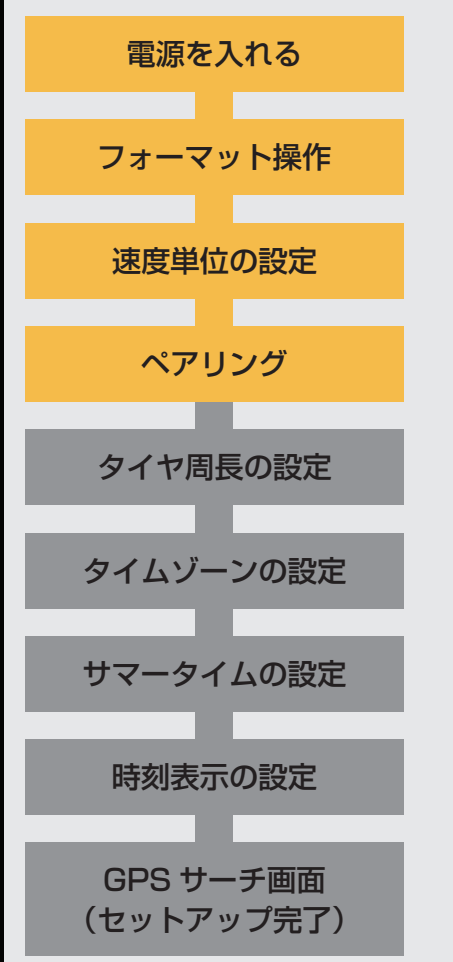

#### ペアリング:自動照合(1/4)

MENU ボタンを押すごとに画面中段のセンサー表示が切替ります。 下図の順にお手持ちのセンサーとペアリングを行ってください。

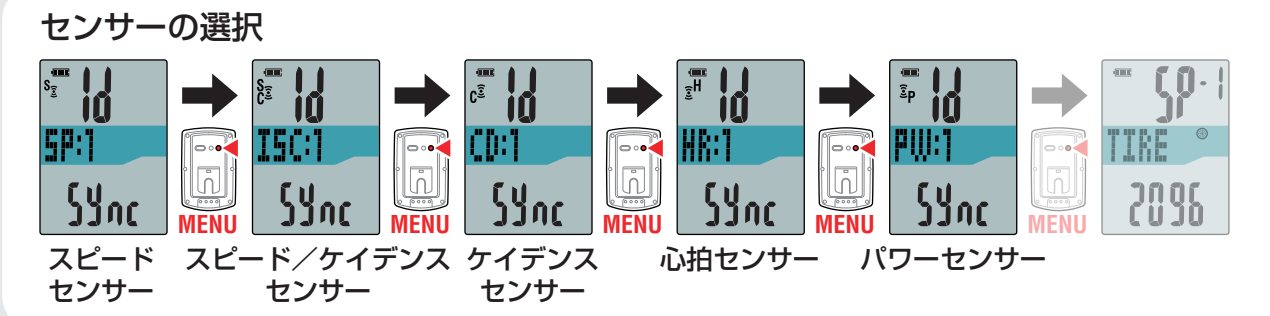

- ※「**SP:1**」(スピードセンサー)をペアリングすると、「**ISC:1**」(スピード/ケイデンス センサー)はスキップされます。
- ※「**ISC:1**」(スピード/ケイデンスセンサー)をペアリングすると、「**CD:1**」(ケイデンス センサー)はスキップされます。

※ CATEYE 製スピード/ケイデンスセンサー(ISC-11)の場合は「**ISC**」を選択して ペアリングを行ってください。

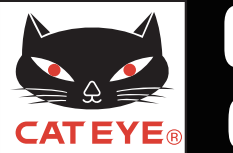

#### ステルス・エボ プラスのセットアップ

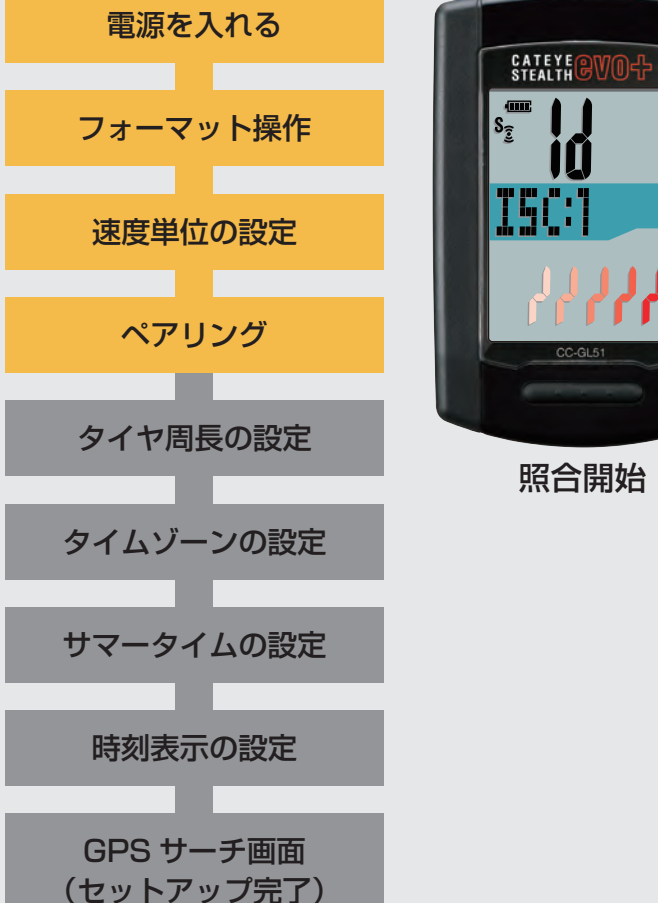

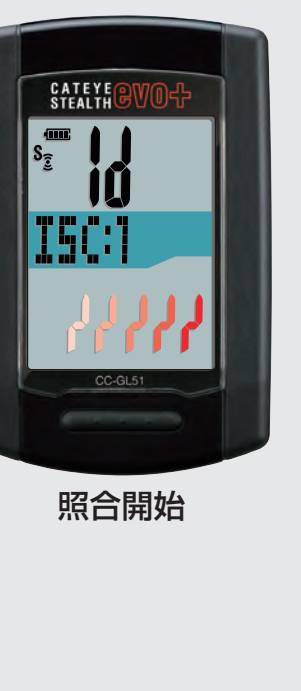

#### ペアリング:自動照合(2/4)

MODE を長押しすると画面下段の表示が切替り、自動照 合が開始されます。

左の待受状態画面の間(5分間)に、次の方法でセンサー 信号を発信させてください。

|       | センサーの種類        | 方法                |
|-------|----------------|-------------------|
| SP:1  | スピードセンサー       | マグネットをセンサー        |
| ISC:1 | スピード/ケイデンスセンサー | ゾーンに数回近づける        |
| CD:1  | ケイデンスセンサー      | (間隔 3 mm 以内)      |
| HR:1  | 心拍センサー         | 心拍センサーを装着する       |
| PW:1  | パワーセンサー        | 自転車に乗って軽く走行<br>する |

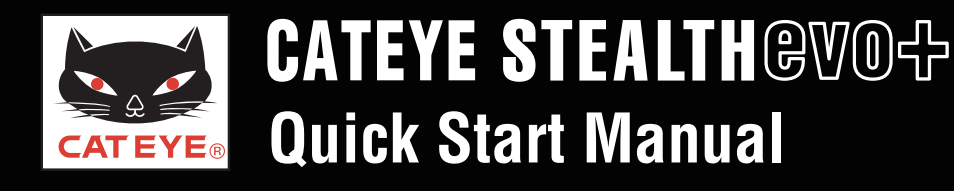

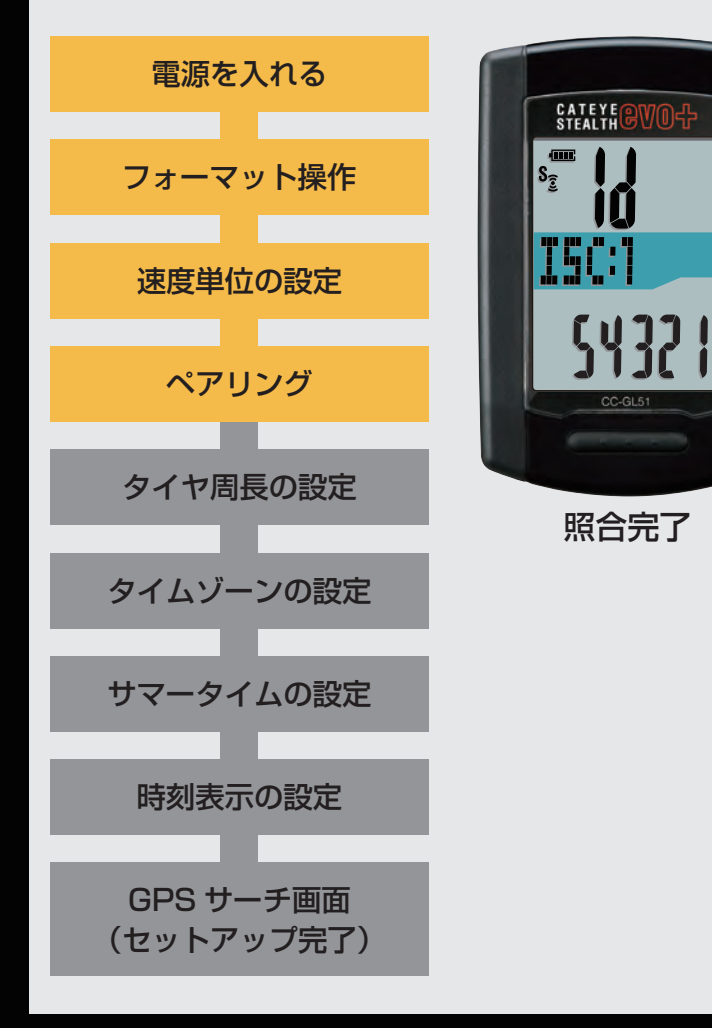

#### ペアリング:自動照合(3/4)

ステルス・エボ プラスがセンサー信号を正しく受信すると ID 番号が表示されます。

MENU ボタンを押して照合を確定して、次のセンサーのペアリングへ移ります。

照合の確定

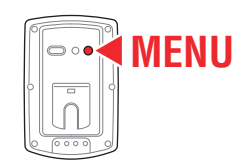

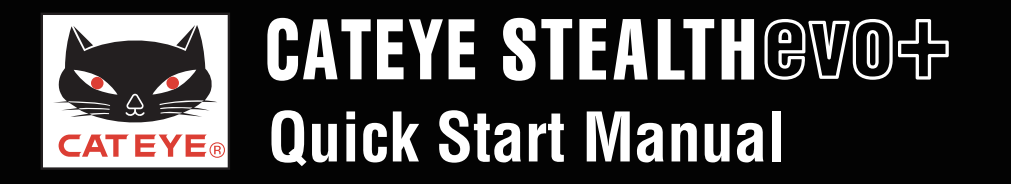

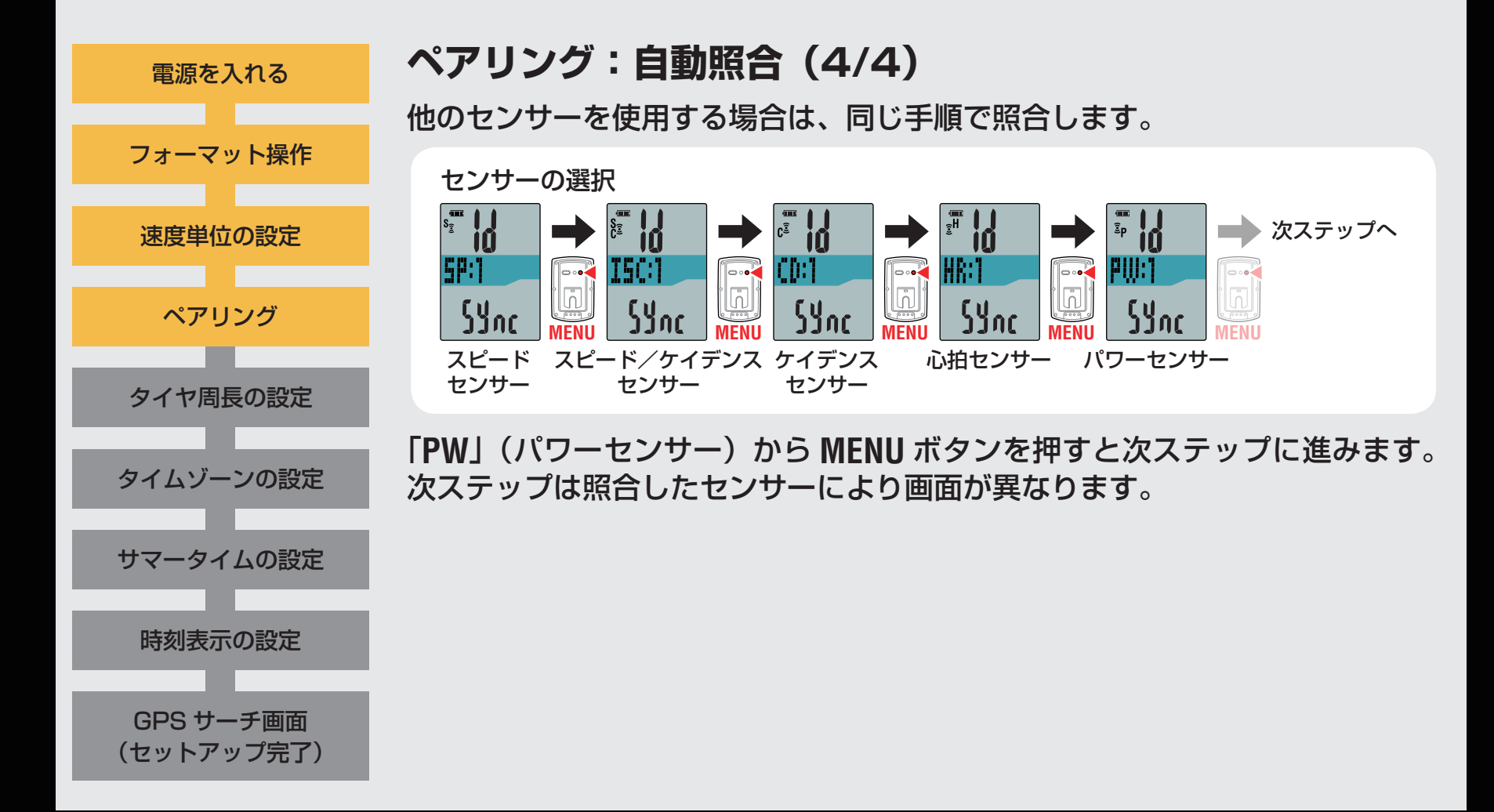

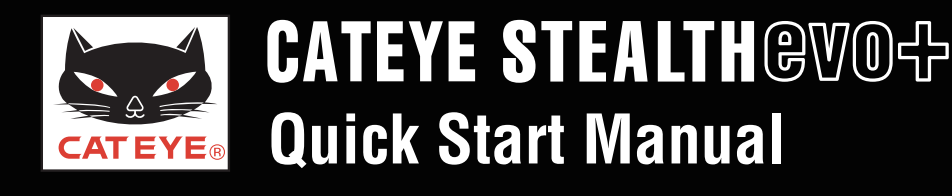

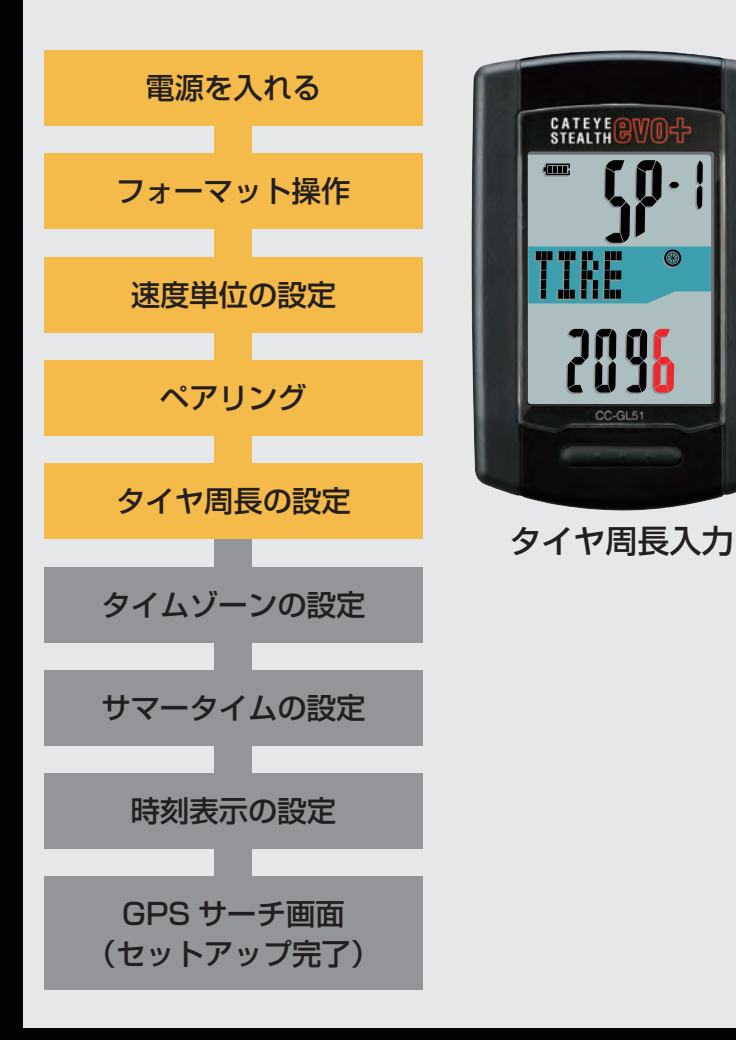

#### タイヤ周長入力

「タイヤ周長ガイド」を参考に、自転車のタイヤ外周の長さ (mm)を4桁で入力します。 MODEボタンを押すと点滅する数値が増加し、MODEボタン を長押しすると桁を移動することができます。 入力後は、MENUボタンを押して、次ステップ「タイムゾー ンの設定」へ進みます。

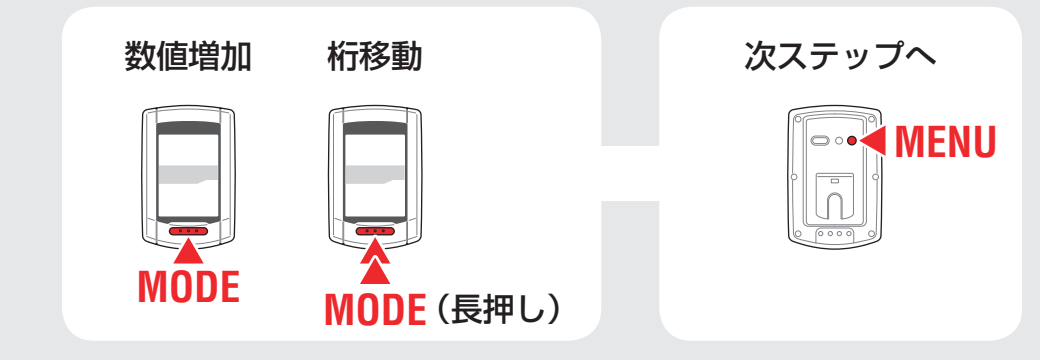

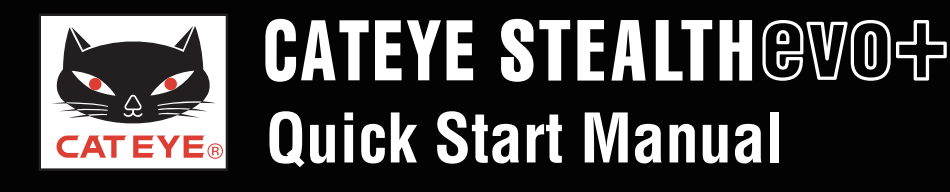

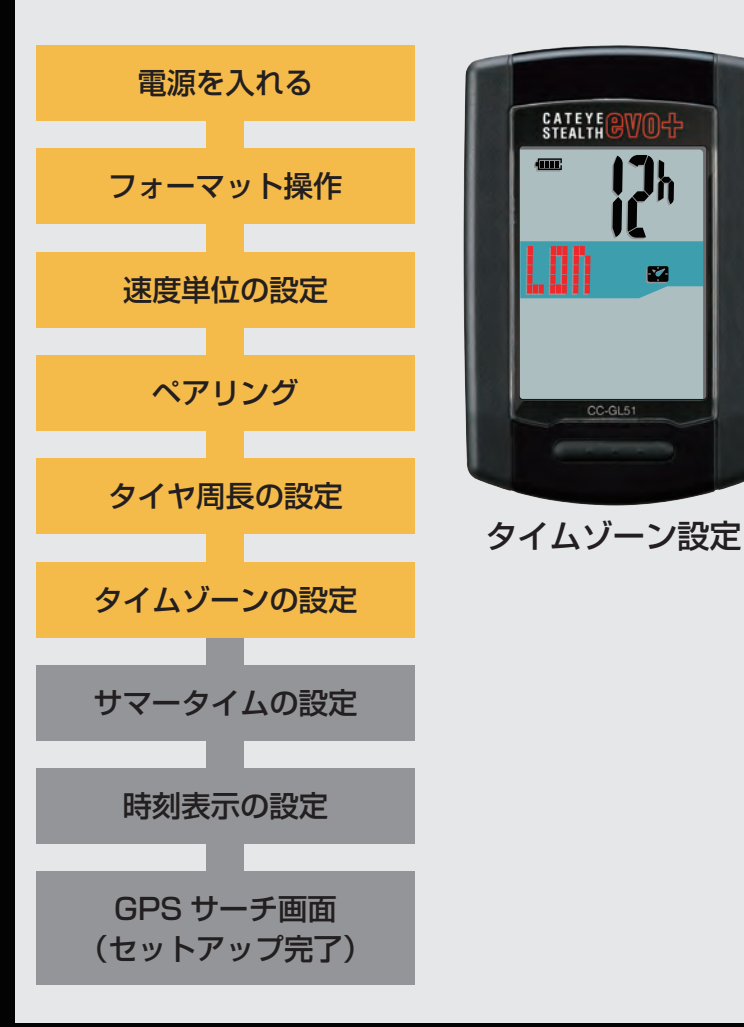

#### タイムゾーンの設定

「タイムゾーン一覧」を参考に現在地から最も近い都市 コードを選択します。

※日本で使用する場合は「TYO」(東京)を選択してください。 MODE ボタンを押すごとに表示される都市コードが切替 ります。該当する都市コードを表示し、MODE ボタンを 長押しして次ステップ「サマータイムの設定」へ進みます。

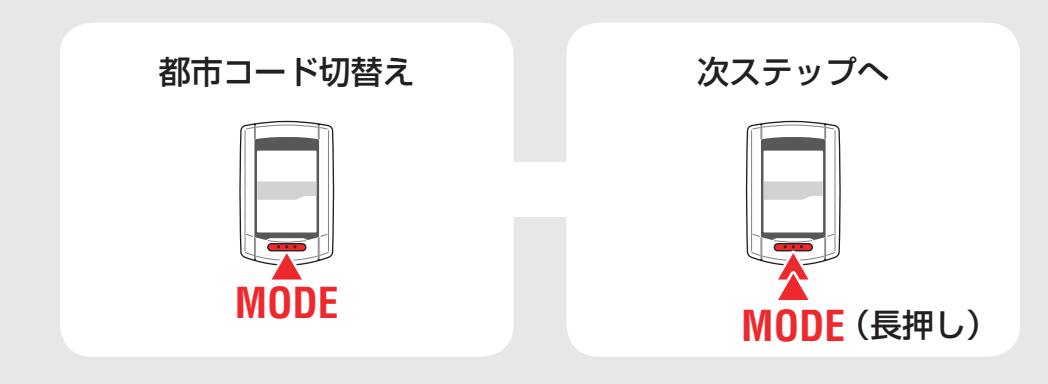

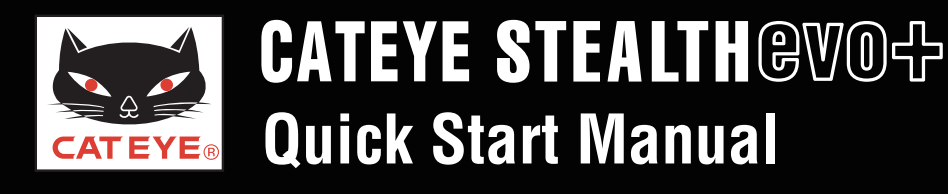

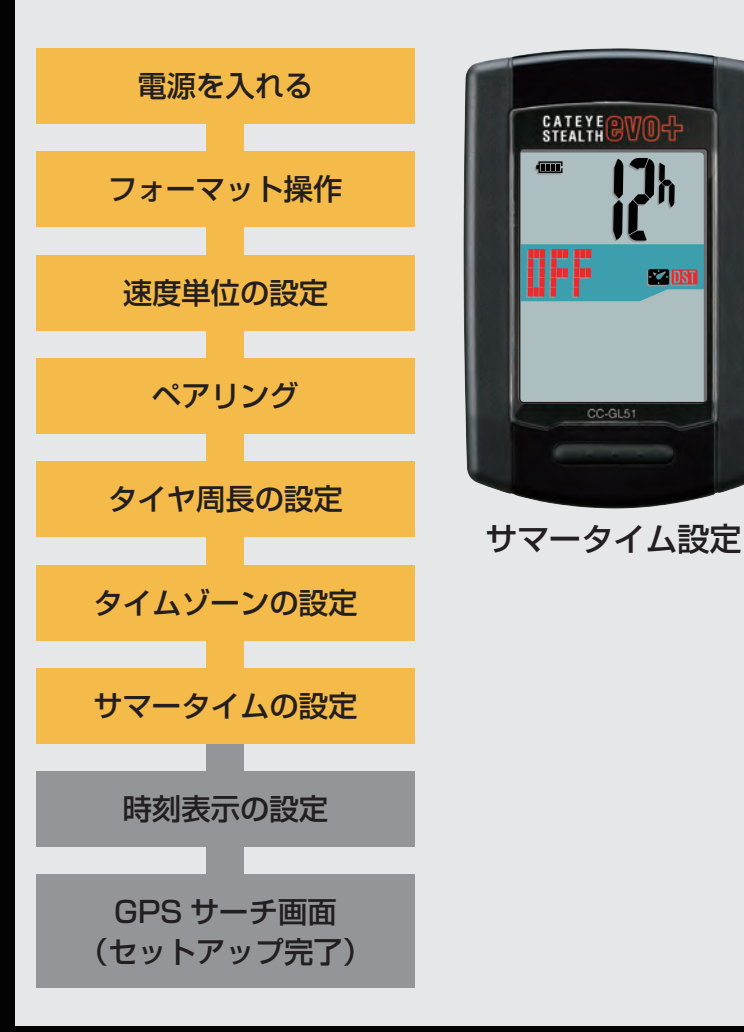

#### サマータイムの設定

サマータイムが導入されている地域は、季節に応じて 「ON」、「OFF」を切替えます。

※ 日本ではサマータイムは導入されていませんので「**OFF**」にしてください。

選択後は、MODEボタンを長押しして、次ステップ 「時刻表示の選択」へ進みます。

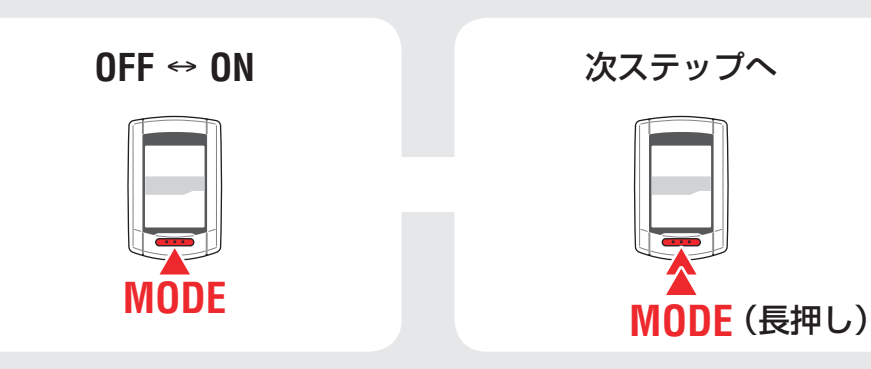

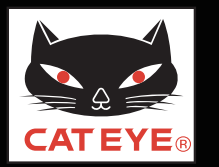

#### ステルス・エボ プラスのセットアップ

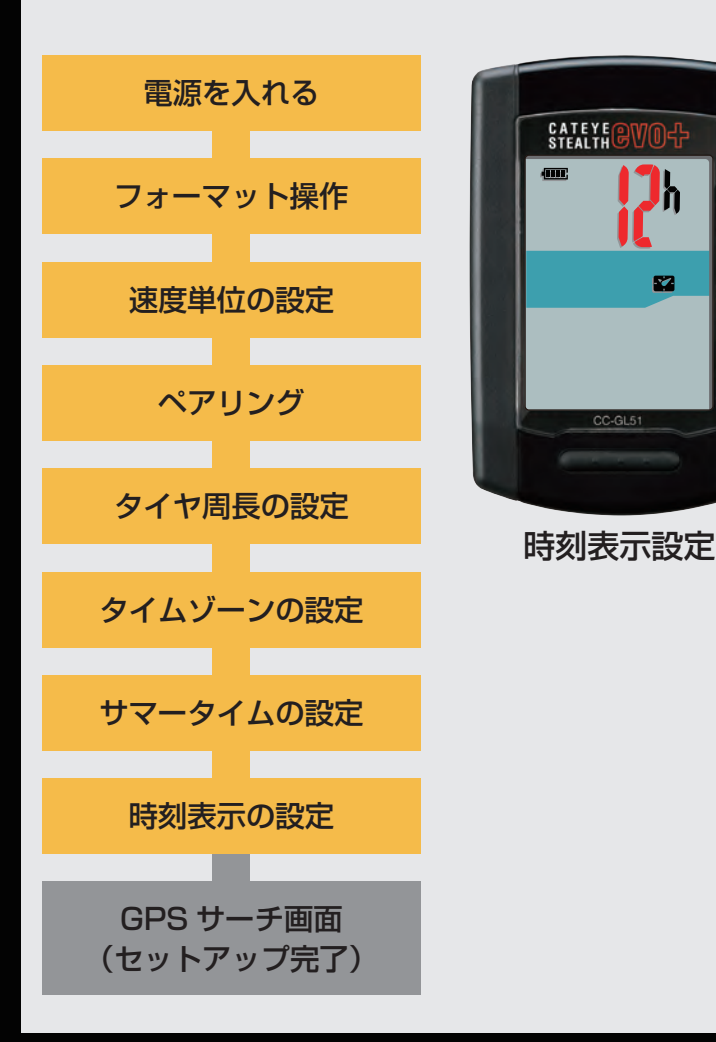

#### 時刻表示の設定

MODE ボタンを押すごとに、時刻の表示が「12h」または 「24h」に切替りますので任意の表示を選択します。 ※日付・時刻は GPS 信号から取得されるため入力不要です。 選択後は、MENU ボタンを押して、GPS サーチ画面に 切替えます。

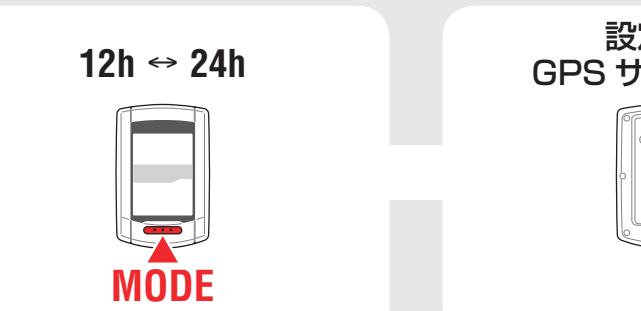

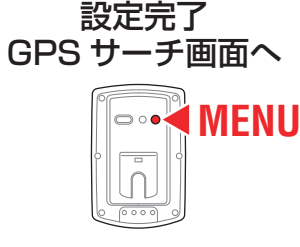

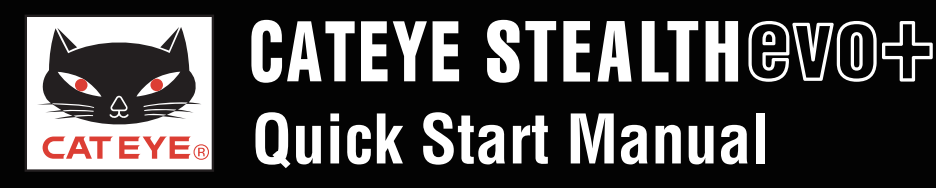

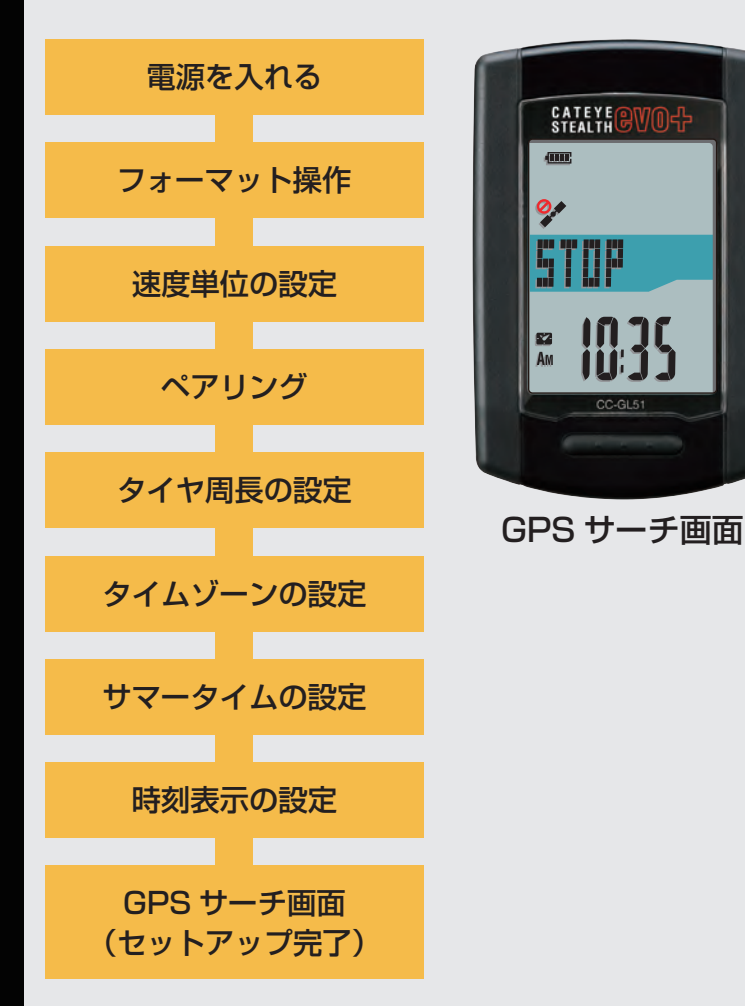

以上でステルス・エボ プラスのセットアップは完了です。

自転車にブラケットを取付けていない場合は、目次に 戻りブラケットの取付けムービーをクリックし、説明に 従って取付け作業を行ってください。

GPS 信号やスピード信号を受信、または MODE ボタン を押すと計測画面に切替ります。

 ※ ペアリングでスピードセンサーまたはスピード/ケイデンス センサーを照合していない場合は、GPS 信号を受信するか、
 MODE ボタンを押すと計測画面に切替ります。

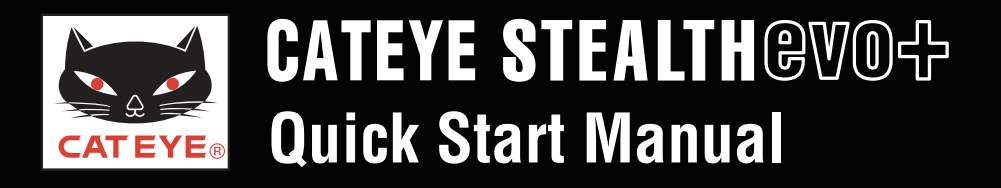

#### タイヤ周長ガイド

※ ETRTO やタイヤサイズはタイヤの側面に記載されています。

| ETRT0  | タイヤサイズ         | L (mm) | ETRTO  | タイヤサイズ         | L (mm) | ETRTO  | タイヤサイズ              | L (mm) |   | ETRT0  | タイヤサイズ     | L (mm) | ETRTO  | タイヤサイズ       | L (mm) |
|--------|----------------|--------|--------|----------------|--------|--------|---------------------|--------|---|--------|------------|--------|--------|--------------|--------|
| 47-203 | 12x1.75        | 935    | 47-406 | 20X1.75        | 1515   | 37-559 | 26x1.40             | 2005   | 4 | 40-590 | 650x38A    | 2125   | 28-622 | 700x28C      | 2136   |
| 54-203 | 12x1.95        | 940    | 50-406 | 20x1.95        | 1565   | 40-559 | 26x1.50             | 2010   | 4 | 40-584 | 650x38B    | 2105   | 30-622 | 700x30C      | 2146   |
| 40-254 | 14x1.50        | 1020   | 28-451 | 20x1-1/8       | 1545   | 47-559 | 26x1.75             | 2023   | 2 | 25-630 | 27x1 (630) | 2145   | 32-622 | 700x32C      | 2155   |
| 47-254 | 14x1.75        | 1055   | 37-451 | 20x1-3/8       | 1615   | 50-559 | 26x1.95             | 2050   | 4 | 28-630 | 27x1-1/8   | 2155   |        | 700C Tubular | 2130   |
| 40-305 | 16x1.50        | 1185   | 37-501 | 22x1-3/8       | 1770   | 54-559 | 26x2.10             | 2068   | 3 | 32-630 | 27x1-1/4   | 2161   | 35-622 | 700x35C      | 2168   |
| 47-305 | 16x1.75        | 1195   | 40-501 | 22x1-1/2       | 1785   | 57-559 | 26x2.125            | 2070   | 3 | 37-630 | 27x1-3/8   | 2169   | 38-622 | 700x38C      | 2180   |
| 54-305 | 16x2.00        | 1245   | 47-507 | 24x1.75        | 1890   | 58-559 | 26x2.35             | 2083   | 4 | 40-584 | 27.5x1.50  | 2079   | 40-622 | 700x40C      | 2200   |
| 28-349 | 16x1-1/8       | 1290   | 50-507 | 24x2.00        | 1925   | 75-559 | 26x3.00             | 2170   | Ę | 50-584 | 27.5x 1.95 | 2090   | 42-622 | 700x42C      | 2224   |
| 37-349 | 16x1-3/8       | 1300   | 54-507 | 24x2.125       | 1965   | 28-590 | 26x1-1/8            | 1970   | Ę | 54-584 | 27.5x2.1   | 2148   | 44-622 | 700x44C      | 2235   |
| 32-369 | 17x1-1/4 (369) | 1340   | 25-520 | 24x1 (520)     | 1753   | 37-590 | 26x1-3/8            | 2068   | Ę | 57-584 | 27.5x2.25  | 2182   | 45-622 | 700x45C      | 2242   |
| 40-355 | 18x1.50        | 1340   |        | 24x3/4 Tubular | 1785   | 37-584 | 26x1-1/2            | 2100   | - | 18-622 | 700x18C    | 2070   | 47-622 | 700x47C      | 2268   |
| 47-355 | 18x1.75        | 1350   | 28-540 | 24x1-1/8       | 1795   |        | 650C Tubular 26x7/8 | 1920   | F | 19-622 | 700x19C    | 2080   | 54-622 | 29x2.1       | 2288   |
| 32-406 | 20x1.25        | 1450   | 32-540 | 24x1-1/4       | 1905   | 20-571 | 650x20C             | 1938   | 2 | 20-622 | 700x20C    | 2086   | 56-622 | 29x2.2       | 2298   |
| 35-406 | 20x1.35        | 1460   | 25-559 | 26x1 (559)     | 1913   | 23-571 | 650x23C             | 1944   | 1 | 23-622 | 700x23C    | 2096   | 60-622 | 29x2.3       | 2326   |
| 40-406 | 20x1.50        | 1490   | 32-559 | 26x1.25        | 1950   | 25-571 | 650x25C 26x1 (571)  | 1952   | 1 | 25-622 | 700x25C    | 2105   |        | ·            | ·      |

#### 自転車のタイヤ周長 (L) を実測して求める場合

タイヤの空気圧を適正にし、体重をかけた状態で、バルブなどの目印になるものを基準にしてタイヤを1回転させ、路面の寸法を測ります。 ※ センサー装着側(前輪または後輪)のタイヤ周長値を入力してください。

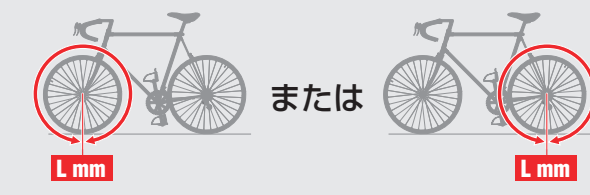

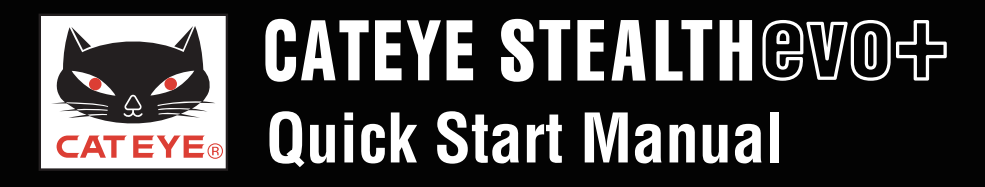

#### \_\_\_\_\_ステルス・エボ プラスのセットアップ

#### タイムゾーン一覧

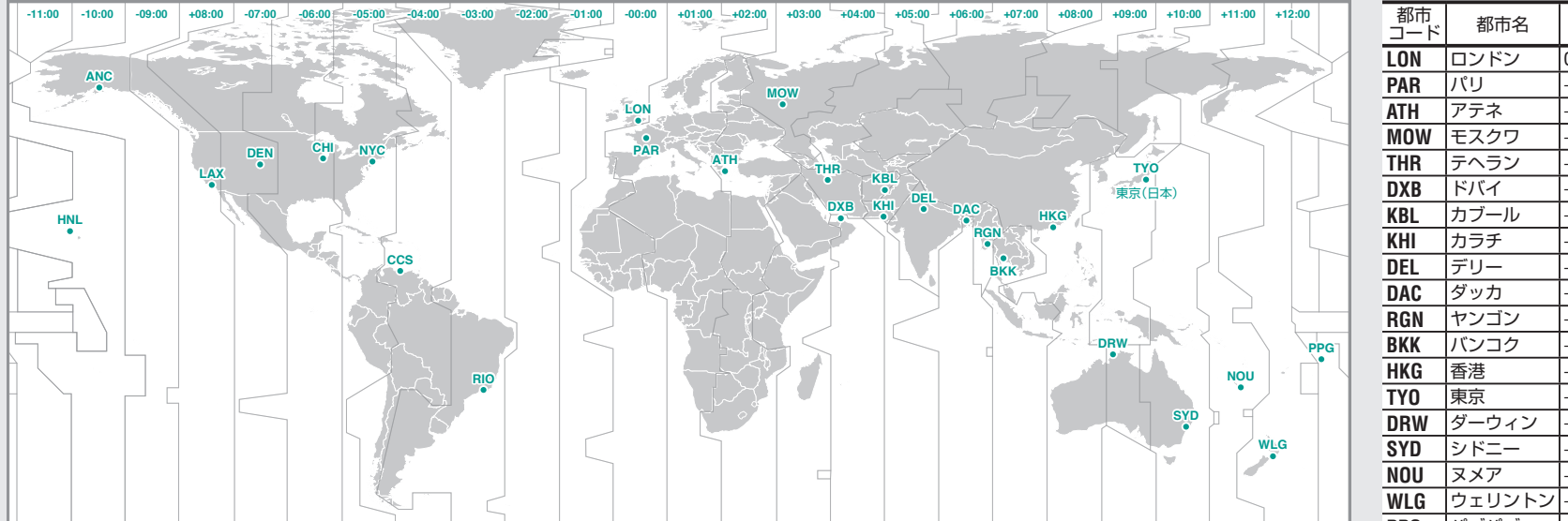

| 都市<br>コード | 都市名          | 時差   |
|-----------|--------------|------|
| LON       | ロンドン         | 0    |
| PAR       | パリ           | +1   |
| ATH       | アテネ          | +2   |
| MOW       | モスクワ         | +3   |
| THR       | テヘラン         | +3.5 |
| DXB       | ドバイ          | +4   |
| KBL       | カブール         | +4.5 |
| KHI       | カラチ          | +5   |
| DEL       | デリー          | +5.5 |
| DAC       | ダッカ          | +6   |
| RGN       | ヤンゴン         | +6.5 |
| BKK       | バンコク         | +7   |
| HKG       | 香港           | +8   |
| TY0       | 東京           | +9   |
| DRW       | ダーウィン        | +9.5 |
| SYD       | シドニー         | +10  |
| NOU       | ヌメア          | +11  |
| WLG       | ウェリントン       | +12  |
| PPG       | パゴパゴ         | -11  |
| HNL       | ホノルル         | -10  |
| ANC       | アンカレッジ       | -9   |
| LAX       | ロサンゼルス       | -8   |
| DEN       | デンバー         | -7   |
| CHI       | シカゴ          | -6   |
| NYC       | ニューヨーク       | -5   |
| CCS       | カラカス         | -4   |
| RIO       | リオデジャネ<br>イロ | -3   |

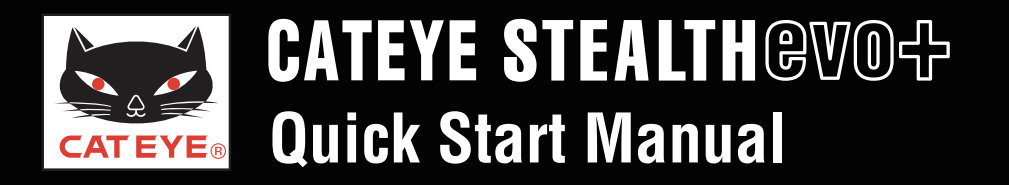

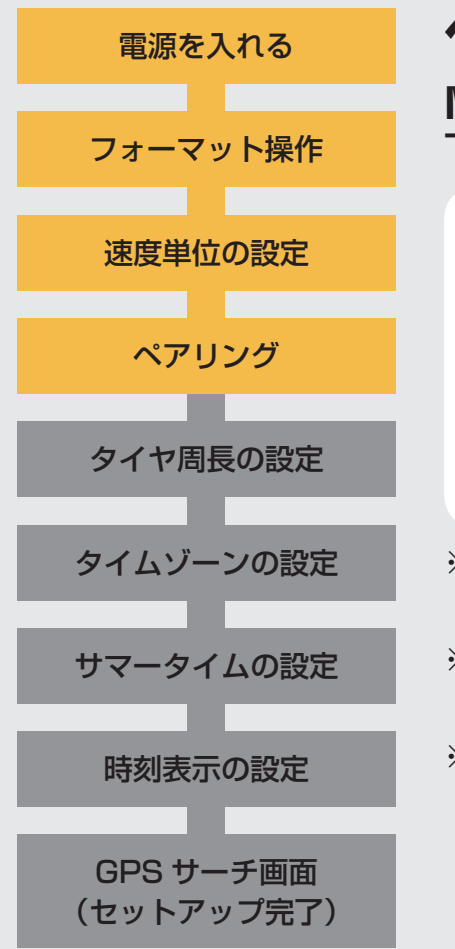

#### ペアリング:ID 番号の手動入力(1/4)

MENU ボタンを押すごとに画面中段のセンサー表示が切替ります。 下図の順にお手持ちのセンサーとペアリングを行ってください。

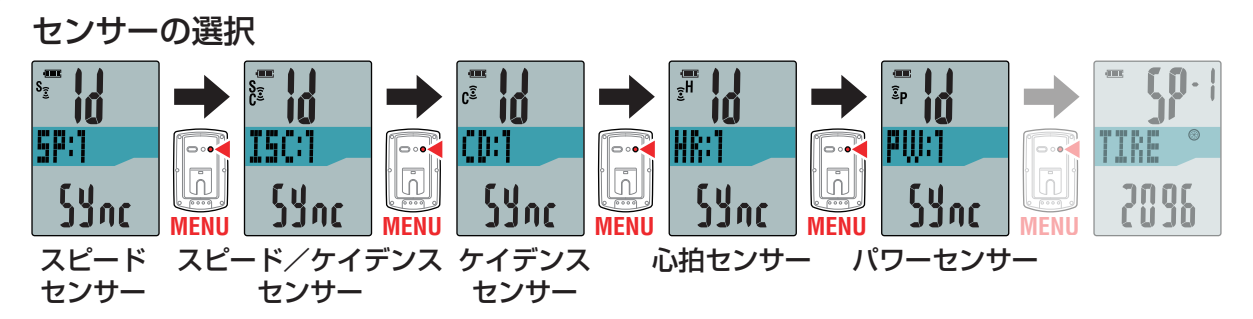

- ※「**SP:1**」(スピードセンサー)をペアリングすると、「**ISC:1**」(スピード/ケイデンス センサー)はスキップされます。
- ※「ISC:1」(スピード/ケイデンスセンサー)をペアリングすると、「CD:1」(ケイデンス センサー)はスキップされます。

※ CATEYE 製スピード/ケイデンスセンサー(ISC-11)の場合は「**ISC**」を選択して ペアリングを行ってください。

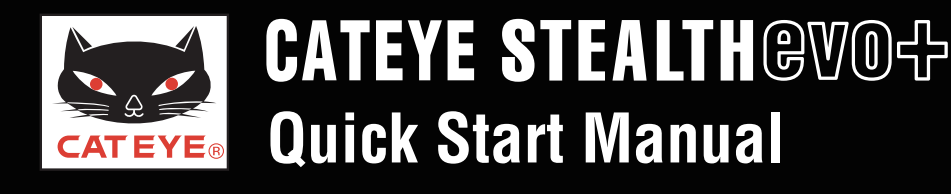

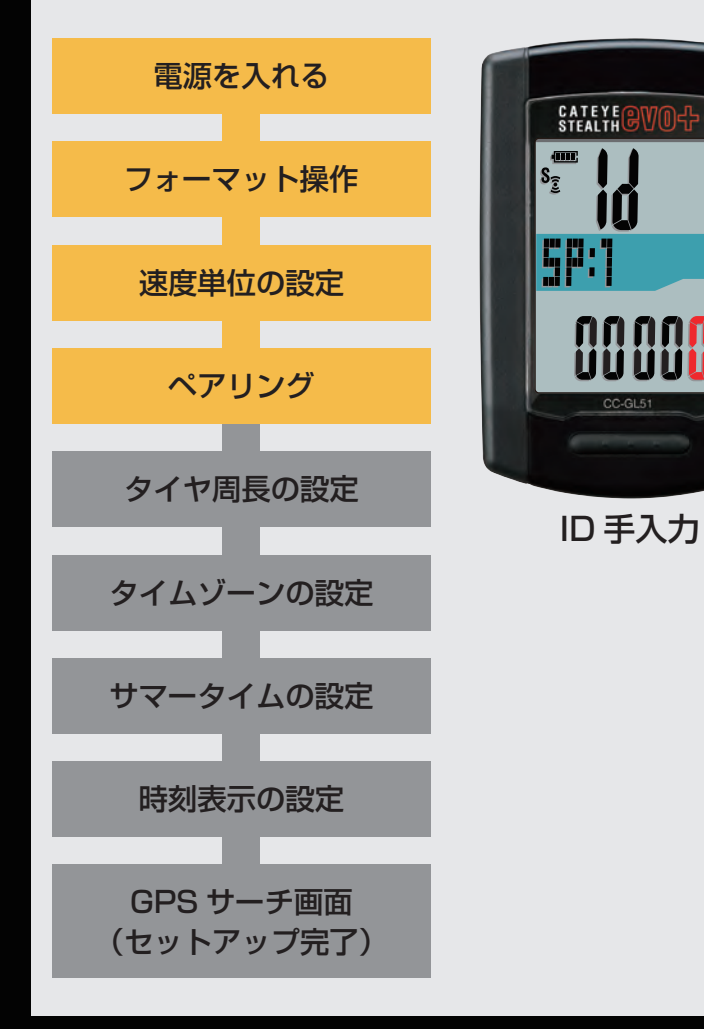

#### ペアリング: ID 番号の手動入力(2/4)

MODE を長押しして、画面下段の数値が回転を始めた後、 3 秒以内に MODE ボタンを押します。 ID 手入力画面に切替ります。

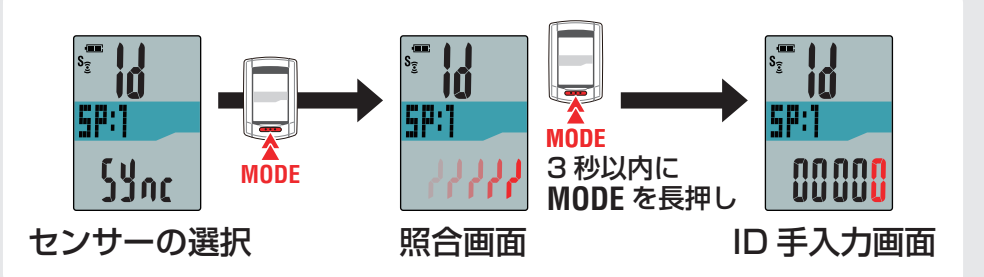

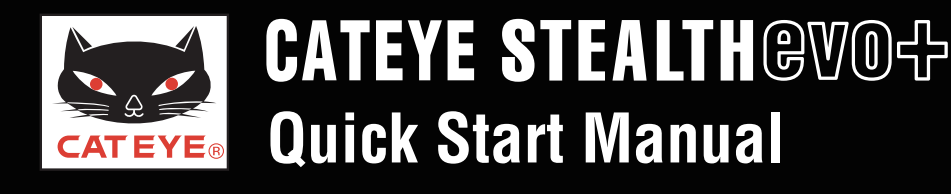

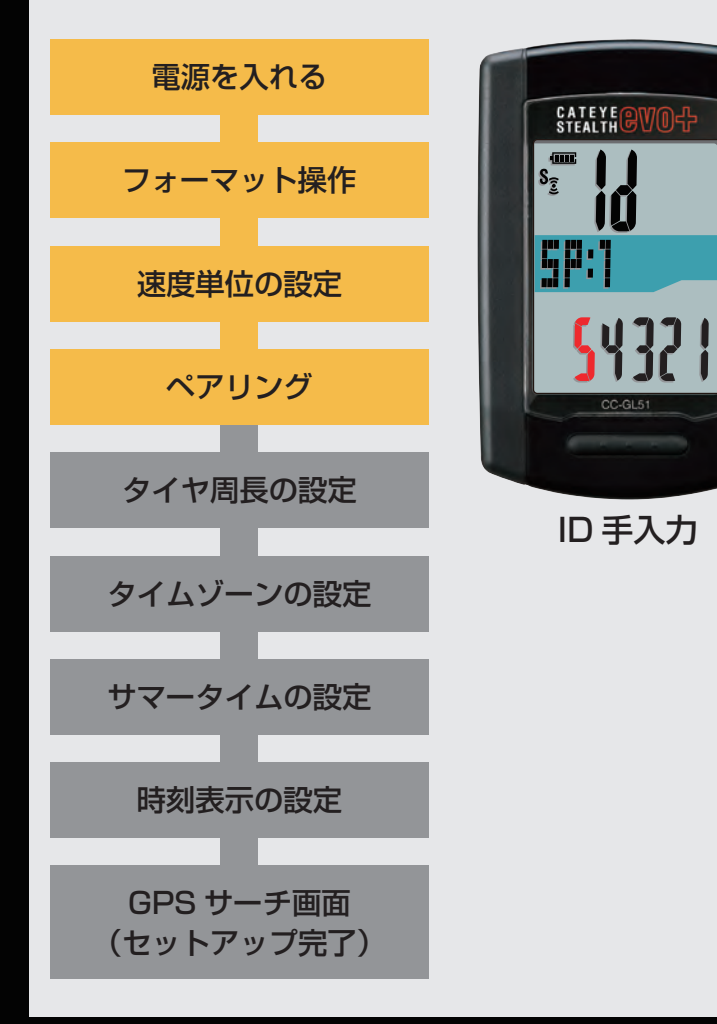

#### ペアリング:ID 番号の手動入力(3/4)

MODE ボタンを押すと点滅する数値が増加し、MODE ボタンを長押しすると桁を移動することができます。 お手持ちのセンサー ID No. を入力してください。 入力後は、MENU ボタンを押して、次のセンサーの ペアリングへ移ります。

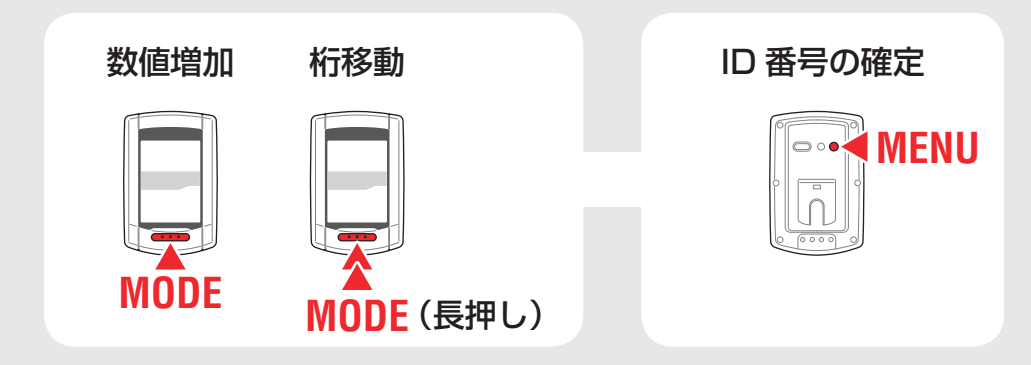

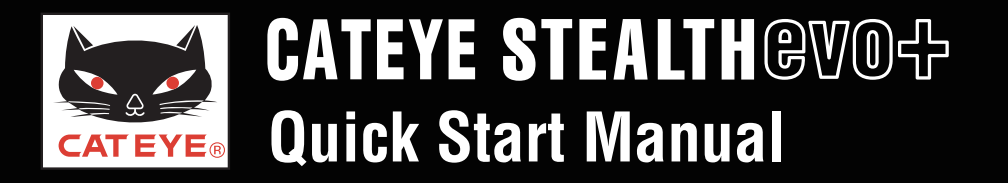

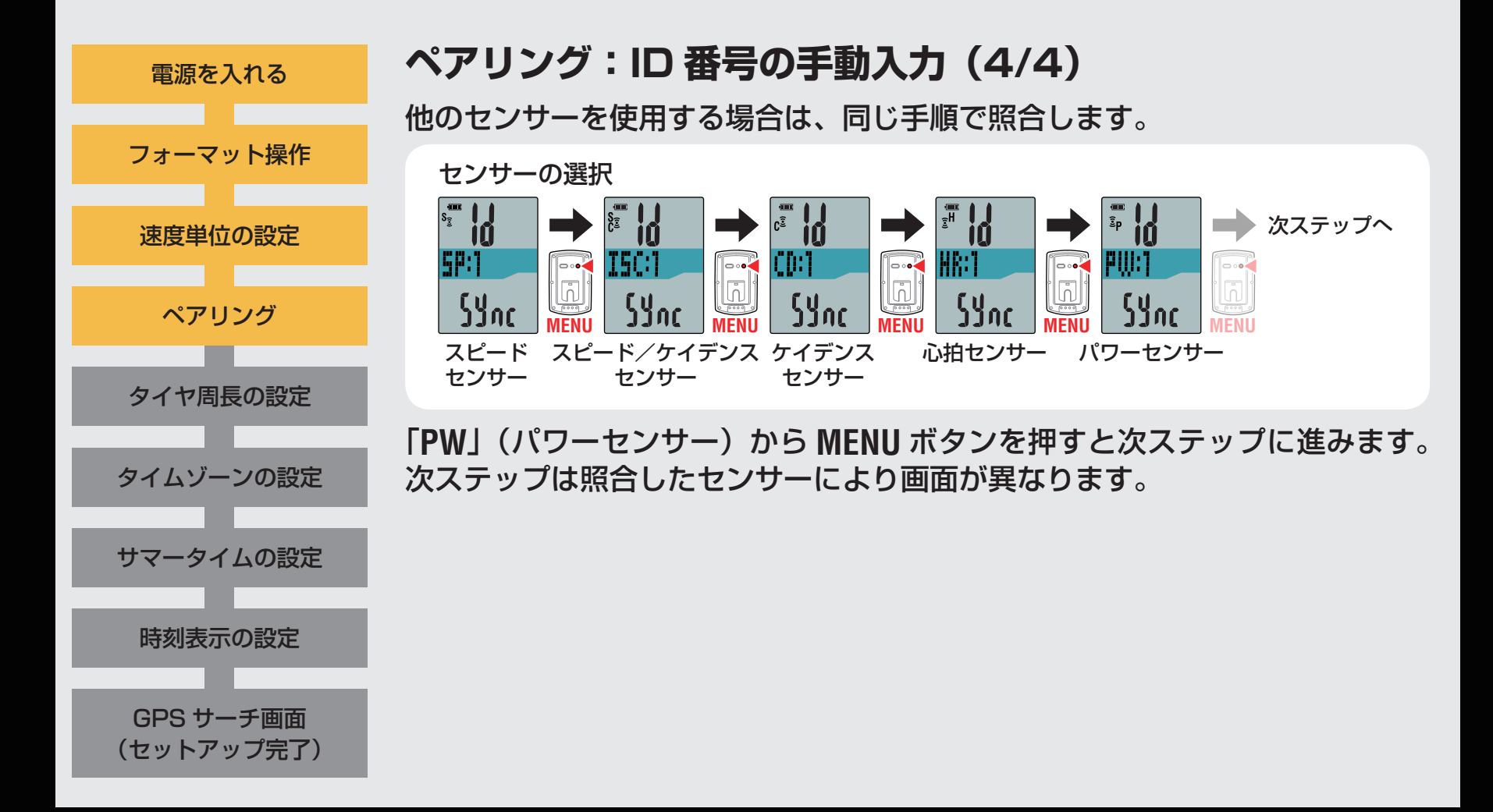

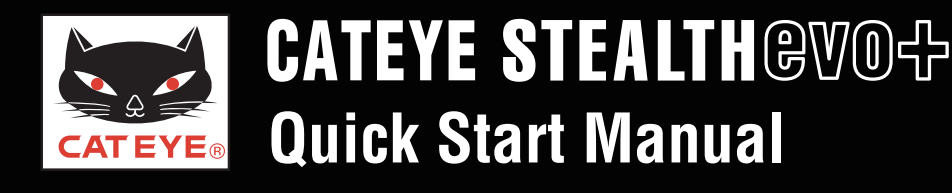

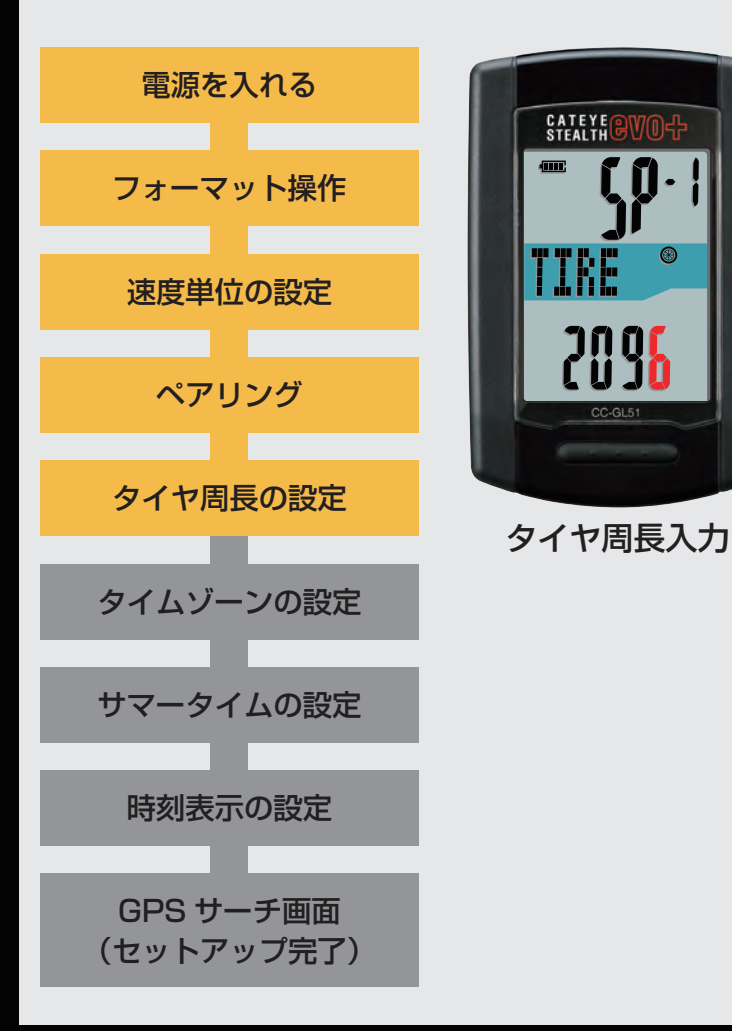

#### タイヤ周長入力

「タイヤ周長ガイド」を参考に、自転車のタイヤ外周の 長さ(mm)を4桁で入力します。

MODE ボタンを押すと点滅する数値が増加し、MODE ボタンを長押しすると桁を移動することができます。 入力後は、MENU ボタンを押して、次ステップ 「タイムゾーンの設定」へ進みます。

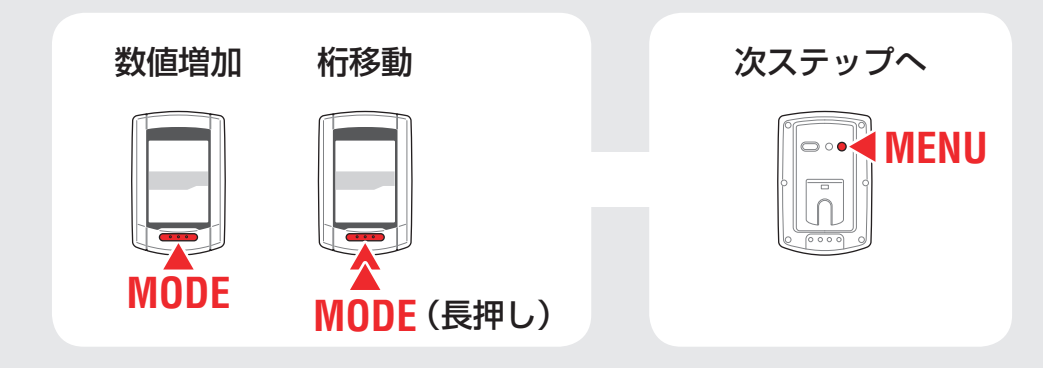

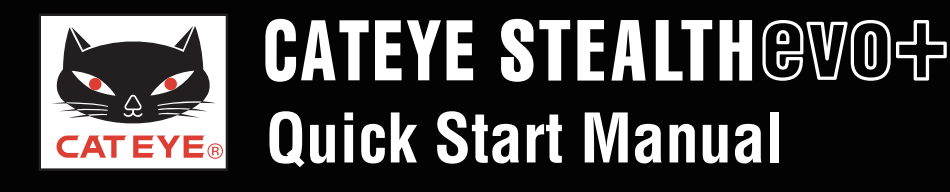

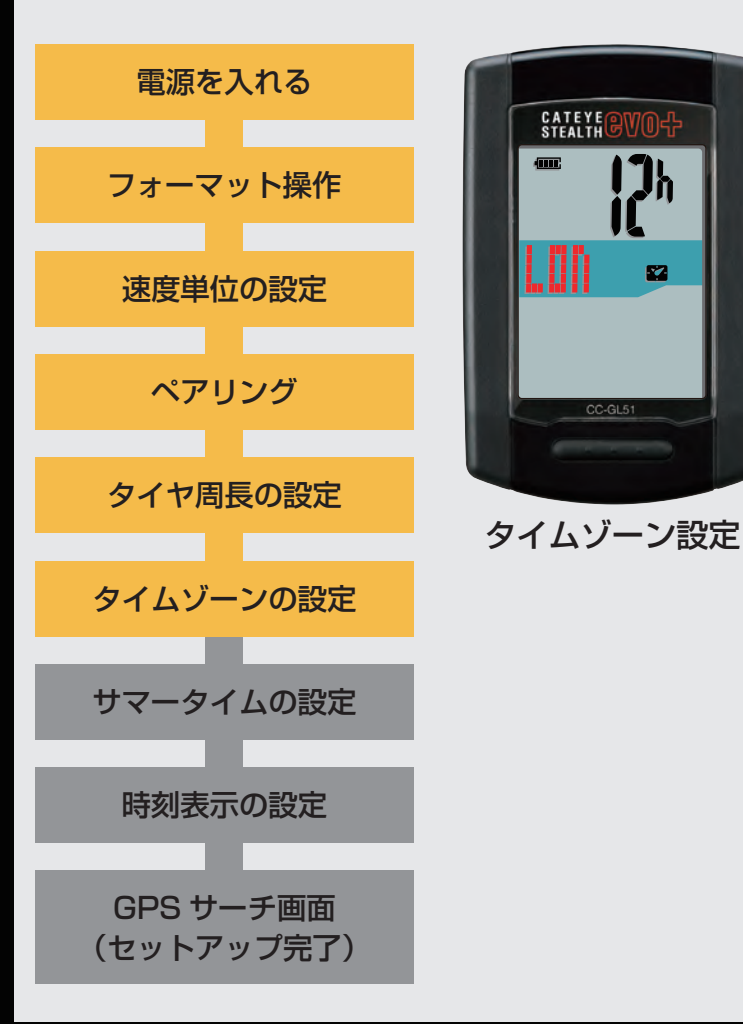

#### タイムゾーンの設定

「タイムゾーン一覧」を参考に現在地から最も近い都市 コードを選択します。

※日本で使用する場合は「TYO」(東京)を選択してください。

MODE ボタンを押すごとに表示される都市コードが切替 ります。該当する都市コードを表示し、MODE ボタンを 長押しして次ステップ「サマータイムの設定」へ進みます。

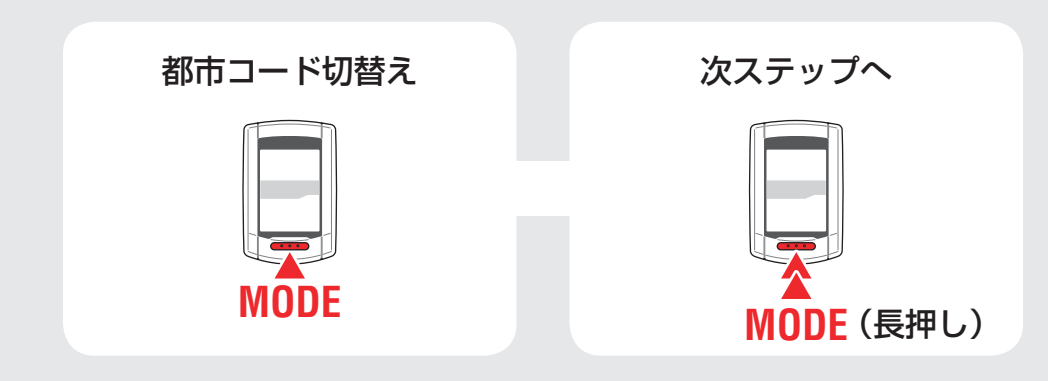

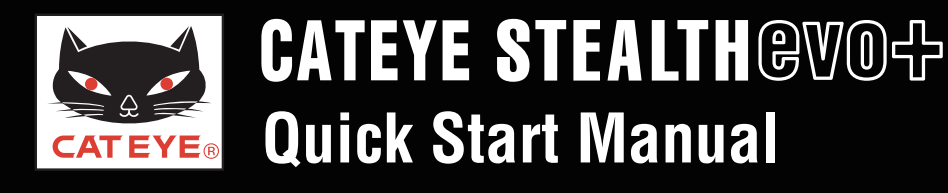

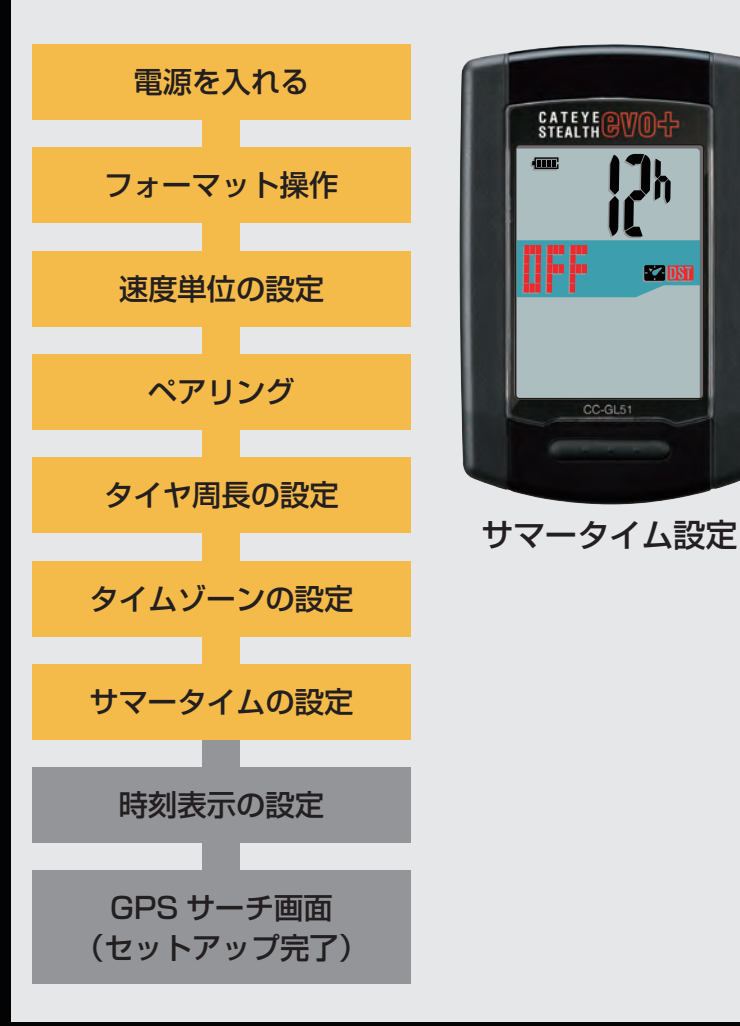

#### サマータイムの設定

サマータイムが導入されている地域は、季節に応じて 「ON」、「OFF」を切替えます。

※ 日本ではサマータイムは導入されていませんので「**OFF**」にしてください。

選択後は、MODEボタンを長押しして、次ステップ 「時刻表示の選択」へ進みます。

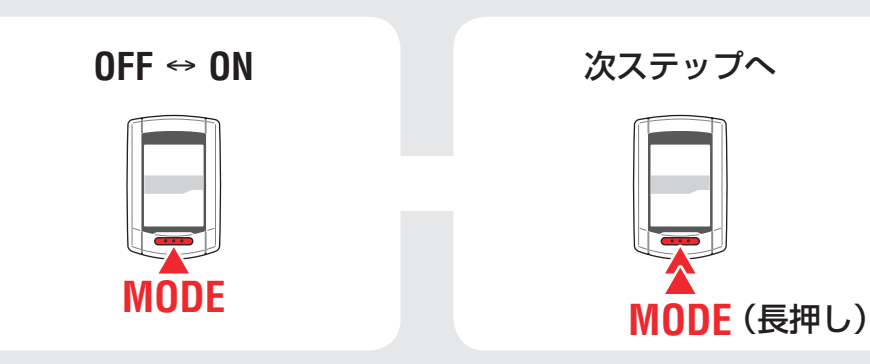

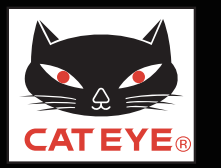

#### ステルス・エボ プラスのセットアップ

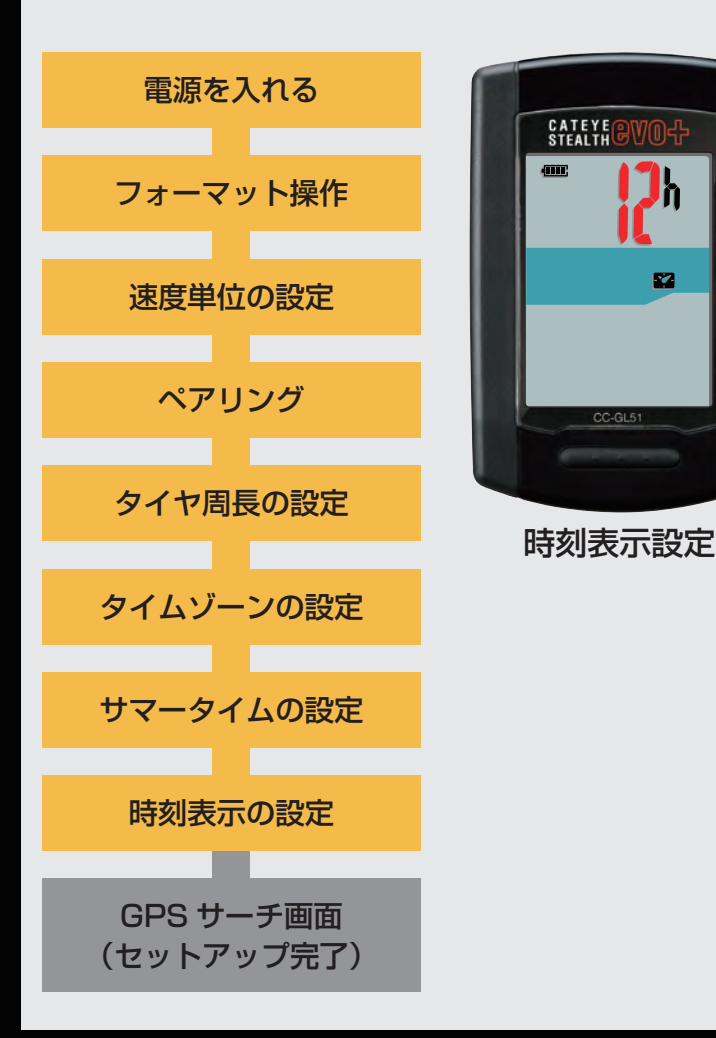

#### 時刻表示の設定

MODE ボタンを押すごとに、時刻の表示が「12h」また は「24h」に切替りますので任意の表示を選択します。 ※日付・時刻は GPS 信号から取得されるため入力不要です。 選択後は、MENU ボタンを押して、GPS サーチ画面に 切替えます。

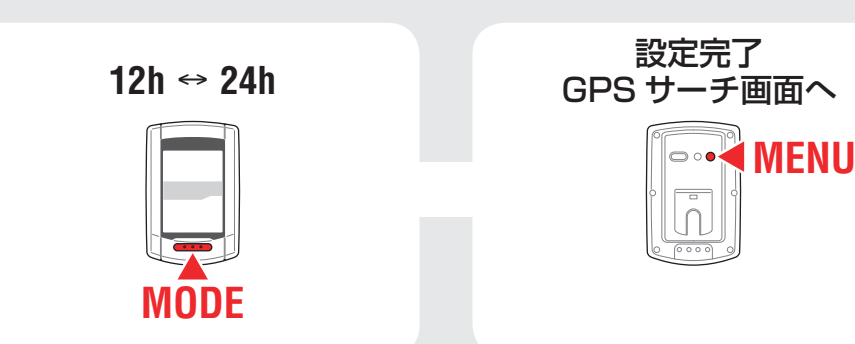

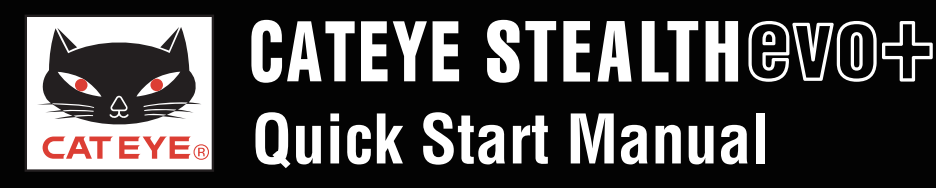

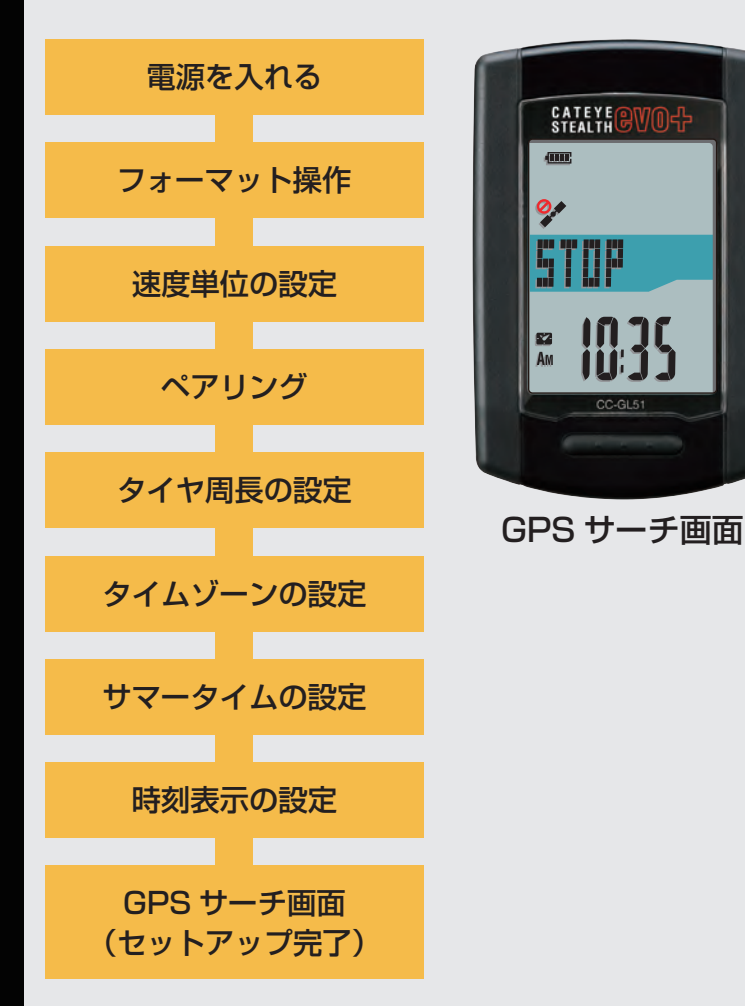

以上でステルス・エボ プラスのセットアップは完了です。

自転車にブラケットを取付けていない場合は、目次に 戻りブラケットの取付けムービーをクリックし、説明に 従って取付け作業を行ってください。

GPS 信号やスピード信号を受信、または MODE ボタン を押すと計測画面に切替ります。

 ※ ペアリングでスピードセンサーまたはスピード/ケイデンス センサーを照合していない場合は、GPS 信号を受信するか、
 MODE ボタンを押すと計測画面に切替ります。

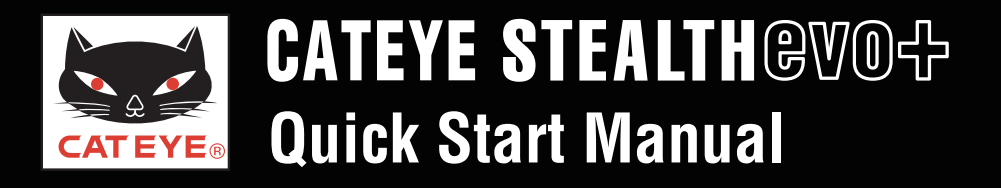

#### タイヤ周長ガイド

※ ETRTO やタイヤサイズはタイヤの側面に記載されています。

| ETRT0  | タイヤサイズ         | L (mm) | ETRT  | ] タイヤサイズ       | L (mm) | ETRTO  | タイヤサイズ              | L (mm) |   | <b>ETRTO</b> | タイヤサイズ     | L (mm) | ETRTO  | タイヤサイズ       | L (mm) |
|--------|----------------|--------|-------|----------------|--------|--------|---------------------|--------|---|--------------|------------|--------|--------|--------------|--------|
| 47-203 | 12x1.75        | 935    | 47-40 | 6 20X1.75      | 1515   | 37-559 | 26x1.40             | 2005   | 4 | 40-590       | 650x38A    | 2125   | 28-622 | 700x28C      | 2136   |
| 54-203 | 12x1.95        | 940    | 50-40 | 6 20x1.95      | 1565   | 40-559 | 26x1.50             | 2010   | 4 | 40-584       | 650x38B    | 2105   | 30-622 | 700x30C      | 2146   |
| 40-254 | 14x1.50        | 1020   | 28-45 | 1 20x1-1/8     | 1545   | 47-559 | 26x1.75             | 2023   | 2 | 25-630       | 27x1 (630) | 2145   | 32-622 | 700x32C      | 2155   |
| 47-254 | 14x1.75        | 1055   | 37-45 | 1 20x1-3/8     | 1615   | 50-559 | 26x1.95             | 2050   | 2 | 28-630       | 27x1-1/8   | 2155   |        | 700C Tubular | 2130   |
| 40-305 | 16x1.50        | 1185   | 37-50 | 1 22x1-3/8     | 1770   | 54-559 | 26x2.10             | 2068   | 3 | 32-630       | 27x1-1/4   | 2161   | 35-622 | 700x35C      | 2168   |
| 47-305 | 16x1.75        | 1195   | 40-50 | 1 22x1-1/2     | 1785   | 57-559 | 26x2.125            | 2070   | 3 | 37-630       | 27x1-3/8   | 2169   | 38-622 | 700x38C      | 2180   |
| 54-305 | 16x2.00        | 1245   | 47-50 | 7 24x1.75      | 1890   | 58-559 | 26x2.35             | 2083   | 4 | 40-584       | 27.5x1.50  | 2079   | 40-622 | 700x40C      | 2200   |
| 28-349 | 16x1-1/8       | 1290   | 50-50 | 7 24x2.00      | 1925   | 75-559 | 26x3.00             | 2170   | Ę | 50-584       | 27.5x 1.95 | 2090   | 42-622 | 700x42C      | 2224   |
| 37-349 | 16x1-3/8       | 1300   | 54-50 | 7 24x2.125     | 1965   | 28-590 | 26x1-1/8            | 1970   | Ę | 54-584       | 27.5x2.1   | 2148   | 44-622 | 700x44C      | 2235   |
| 32-369 | 17x1-1/4 (369) | 1340   | 25-52 | 0 24x1 (520)   | 1753   | 37-590 | 26x1-3/8            | 2068   | Ę | 57-584       | 27.5x2.25  | 2182   | 45-622 | 700x45C      | 2242   |
| 40-355 | 18x1.50        | 1340   |       | 24x3/4 Tubular | 1785   | 37-584 | 26x1-1/2            | 2100   | 1 | 18-622       | 700x18C    | 2070   | 47-622 | 700x47C      | 2268   |
| 47-355 | 18x1.75        | 1350   | 28-54 | 0 24x1-1/8     | 1795   |        | 650C Tubular 26x7/8 | 1920   | 1 | 19-622       | 700x19C    | 2080   | 54-622 | 29x2.1       | 2288   |
| 32-406 | 20x1.25        | 1450   | 32-54 | 0 24x1-1/4     | 1905   | 20-571 | 650x20C             | 1938   | 2 | 20-622       | 700x20C    | 2086   | 56-622 | 29x2.2       | 2298   |
| 35-406 | 20x1.35        | 1460   | 25-55 | 9 26x1 (559)   | 1913   | 23-571 | 650x23C             | 1944   | 2 | 23-622       | 700x23C    | 2096   | 60-622 | 29x2.3       | 2326   |
| 40-406 | 20x1.50        | 1490   | 32-55 | 9 26x1.25      | 1950   | 25-571 | 650x25C 26x1 (571)  | 1952   | 2 | 25-622       | 700x25C    | 2105   |        |              |        |

#### 自転車のタイヤ周長 (L) を実測して求める場合

タイヤの空気圧を適正にし、体重をかけた状態で、バルブなどの目印 になるものを基準にしてタイヤを1回転させ、路面の寸法を測ります。 ※ センサー装着側(前輪または後輪)のタイヤ周長値を入力してください。

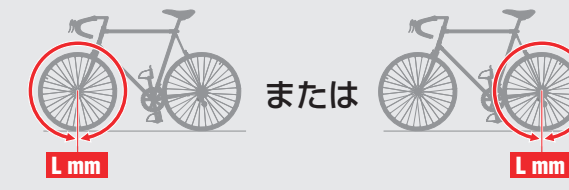

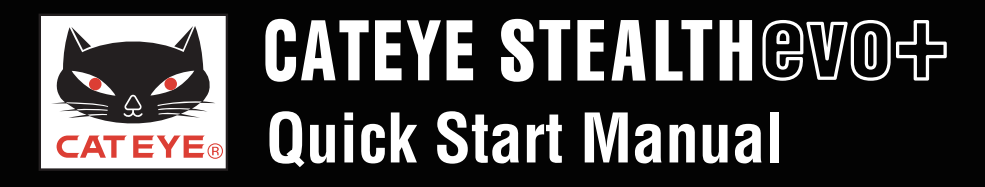

#### \_\_\_\_\_ステルス・エボ プラスのセットアップ

#### タイムゾーン一覧

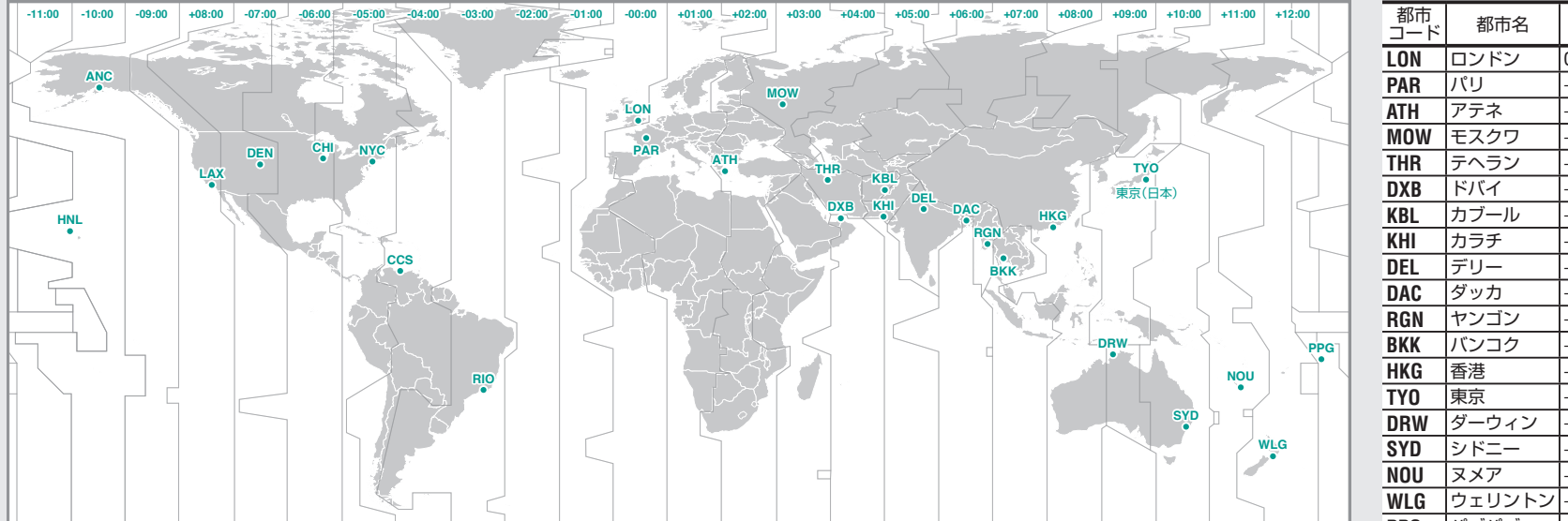

| 都市<br>コード | 都市名          | 時差   |
|-----------|--------------|------|
| LON       | ロンドン         | 0    |
| PAR       | パリ           | +1   |
| ATH       | アテネ          | +2   |
| MOW       | モスクワ         | +3   |
| THR       | テヘラン         | +3.5 |
| DXB       | ドバイ          | +4   |
| KBL       | カブール         | +4.5 |
| KHI       | カラチ          | +5   |
| DEL       | デリー          | +5.5 |
| DAC       | ダッカ          | +6   |
| RGN       | ヤンゴン         | +6.5 |
| BKK       | バンコク         | +7   |
| HKG       | 香港           | +8   |
| TY0       | 東京           | +9   |
| DRW       | ダーウィン        | +9.5 |
| SYD       | シドニー         | +10  |
| NOU       | ヌメア          | +11  |
| WLG       | ウェリントン       | +12  |
| PPG       | パゴパゴ         | -11  |
| HNL       | ホノルル         | -10  |
| ANC       | アンカレッジ       | -9   |
| LAX       | ロサンゼルス       | -8   |
| DEN       | デンバー         | -7   |
| CHI       | シカゴ          | -6   |
| NYC       | ニューヨーク       | -5   |
| CCS       | カラカス         | -4   |
| RIO       | リオデジャネ<br>イロ | -3   |

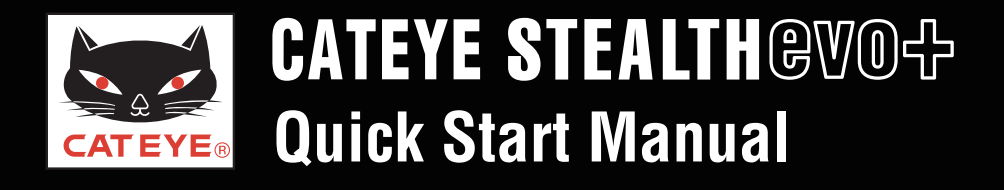

ブラケットの取付方法

# ブラケットの取付方法 [FlexTight<sup>™</sup>] 画面をクリックすると再生が始まります。

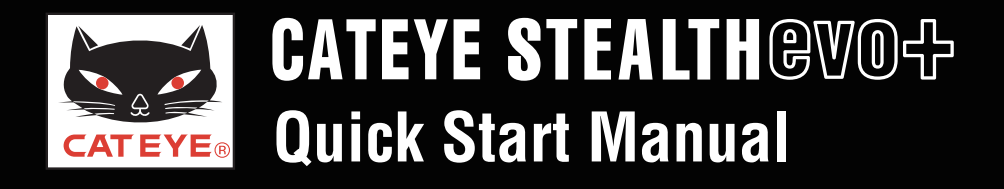

スピードセンサーの取付方法

# スピードセンサーの取付方法

[ISC-10 / ISC-11]

画面をクリックすると再生が始まります。

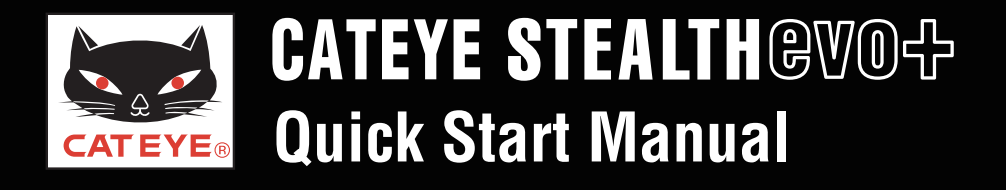

心拍センサーの装着方法

# 心拍センサーの装着方法

[HR-10 / HR-11]

画面をクリックすると再生が始まります。

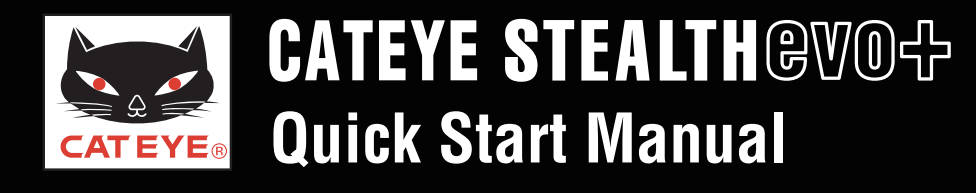

#### 計測方法

#### 計測のスタート

- 重要 GPS 信号を受信できない場所では次の計測が できません。
  - •海抜高度の表示やルート情報の記録
  - ANT+ センサーなしでの計測
- ・
   ボタンを長押しして電源を入れると GPS サーチ 画面を表示します。
   GPS やスピード信号を受信、または MODE ボタン を押すと計測画面に切替ります。
- 2 計測画面で ♣(GPS 信号) または S<sup>2</sup>(スピード信号) が点灯していることを確認して Ů ボタンを押します。 「STOP」が「GO」に変わり計測を開始します。 計測中は自転車の動きに合わせて自動的に計測を スタート/ストップします。

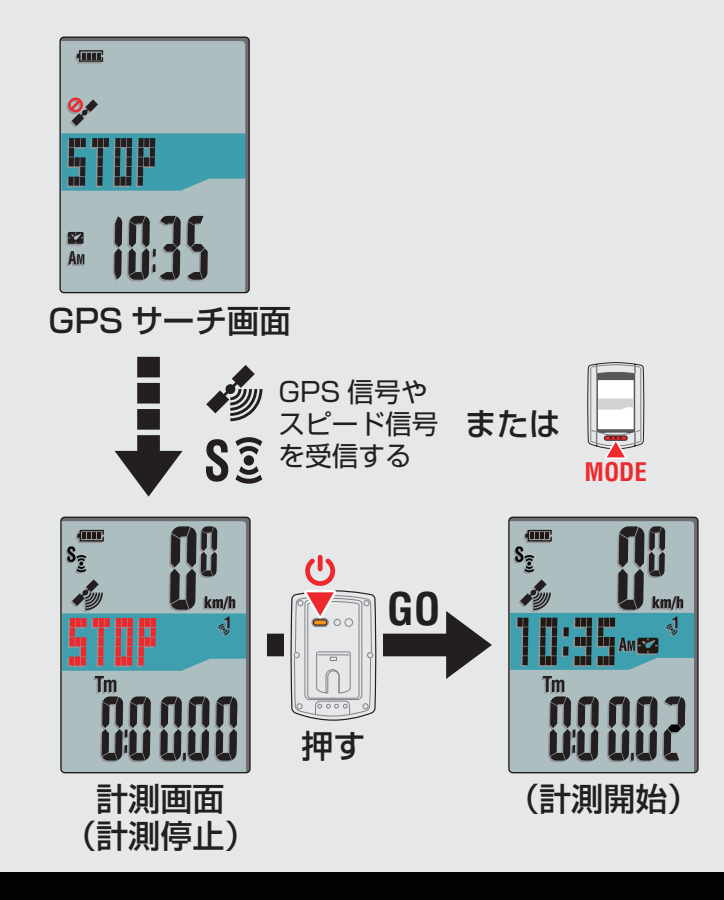

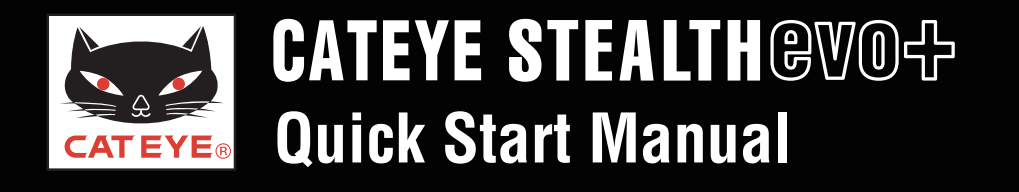

計測方法

計測の停止

計測中、 **()** ボタンを押すと「STOP」を表示して計測を 停止します。

※もう一度押すと計測を再開できます。

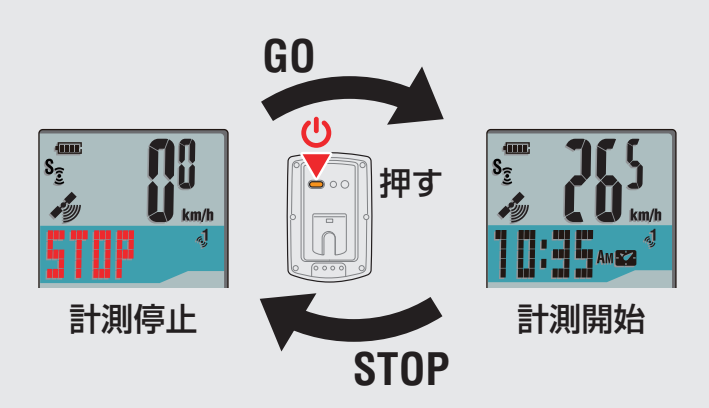

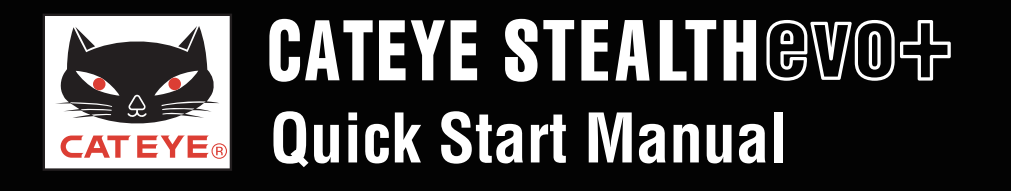

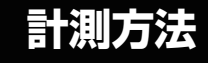

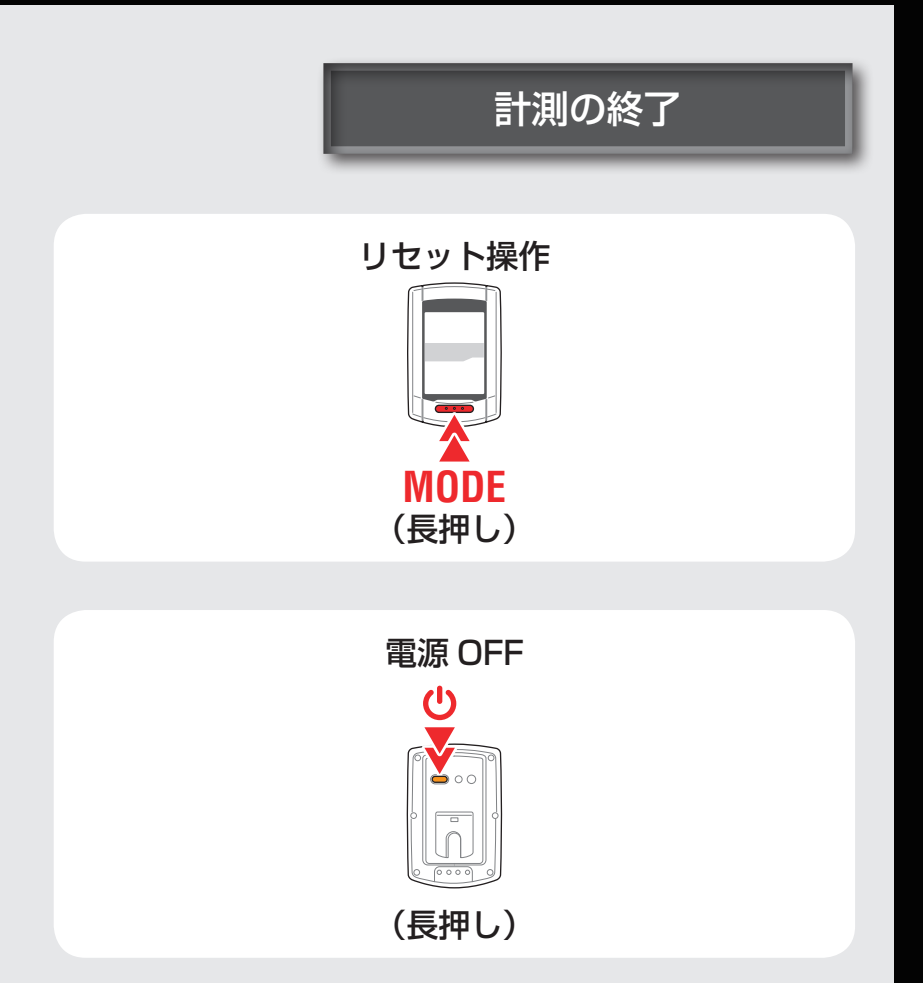

計測を終了するときは、MODE を長押しして
 計測データをリセットします。
 この時点まで計測したデータをトリップデータとして
 生成します。

※ トリップのアップロードについては、目次に戻り トリップのアップロードムービーをご覧ください。

2 🕛 ボタンを2秒間長押しして電源をオフにします。

#### CATEYE Sync™ とは

CATEYE Sync™ とは、ステルス・エボ プラスと PC、Web サイトを橋渡しする PC 用ソフトウェアです。

- ステルス・エボ プラスで記録した走行データを PC に取込み、Web サイトへアップロードします。
- ステルス・エボ プラスの設定を PC から変更することができます。

#### CATEYE Atlas™ とは

CATEYE Atlas™ とは、ステルス・エボ プラスや INOU で計測したトリップを閲覧できる Web サイトです。

- CATEYE Sync™ で取込んだトリップ(走行記録)をマップとグラフで閲覧できます。
- トリップを蓄積することで、サイクリングライフのデータベースとして活用できます。
- トリップを友達や一般に公開できます。

※CATEYE Sync™ や CATEYE Atlas™ は改良のため、画面や機能が変更される場合があります。

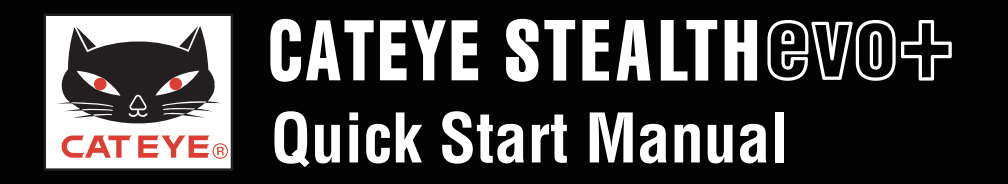

CATEYE Sync<sup>™</sup> / CATEYE Atlas<sup>™</sup>

ご覧になる項目をクリックしてください。

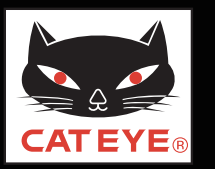

#### PC のセットアップ

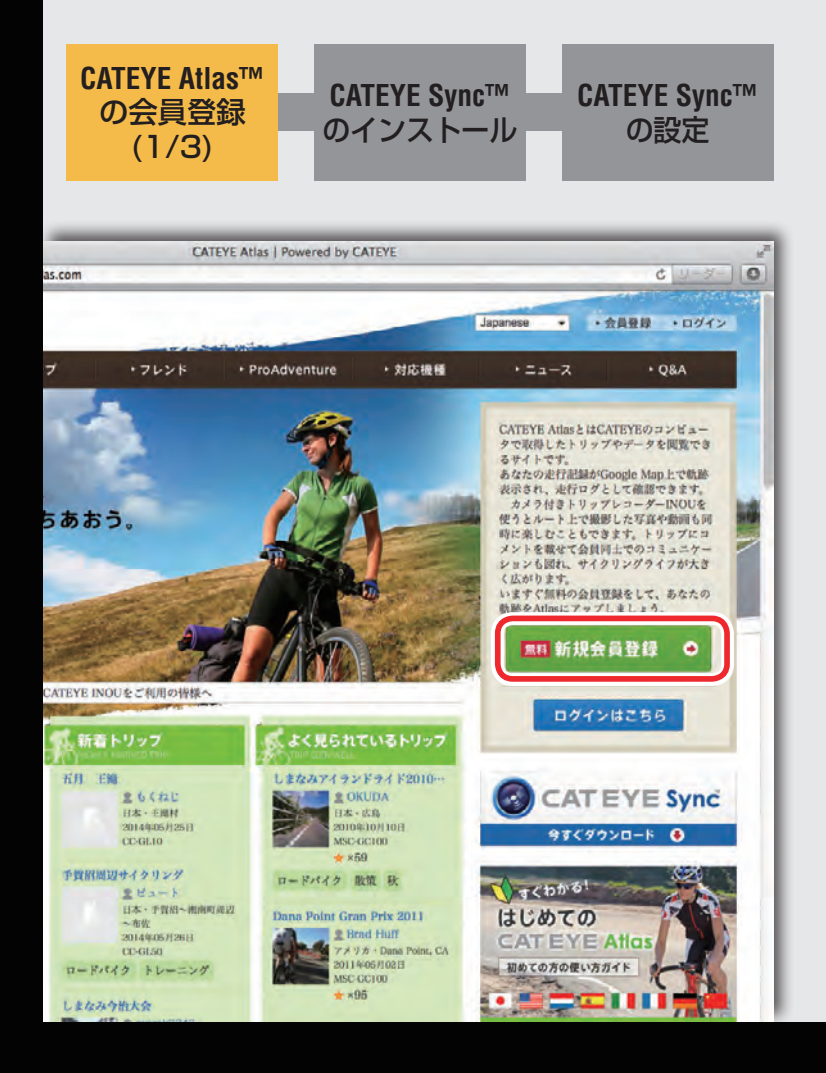

#### CATEYE Atlas™ の会員登録(1/3)

ブラウザを起動して、CATEYE Atlas™に接続します。

・アカウントをお持ちでない場合

・アカウントをお持ちの場合

会員登録の必要はありません。次ステップ「CATEYE Sync™ のインストール」に進んでください。

※ キャットアイ INOU をご使用で、既に会員登録されている 場合は、同じアカウントを使用できます。

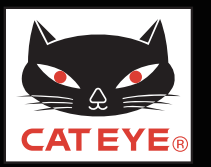

PC のセットアップ

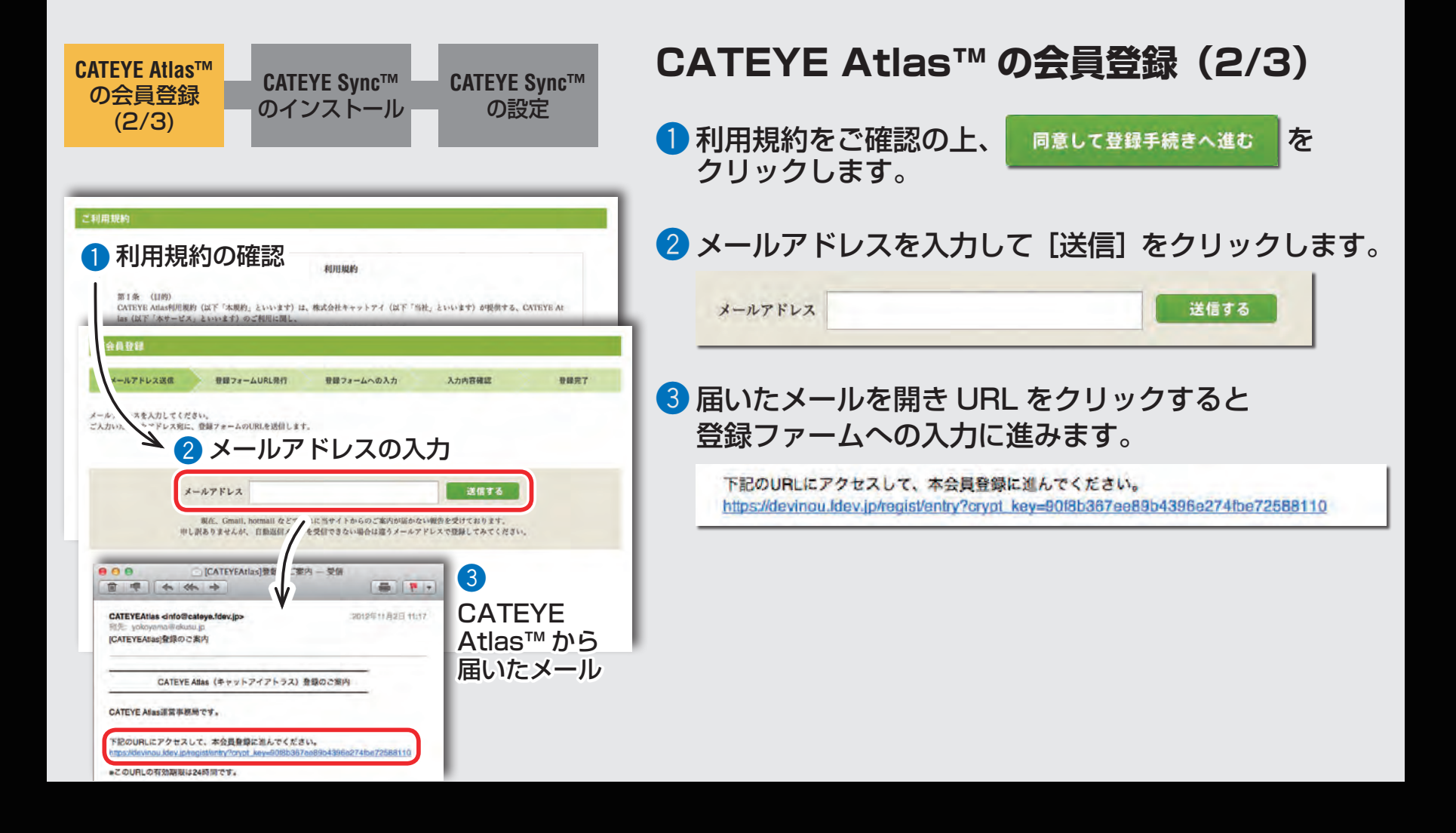

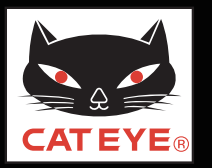

PC のセットアップ

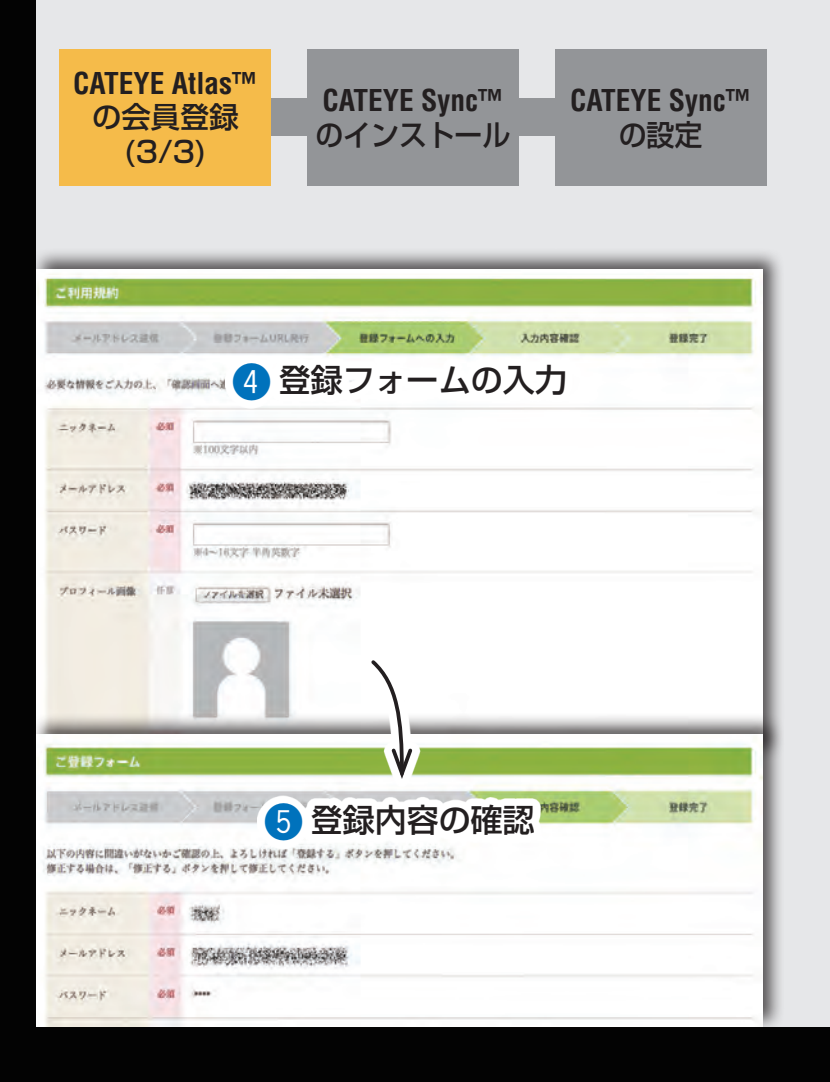

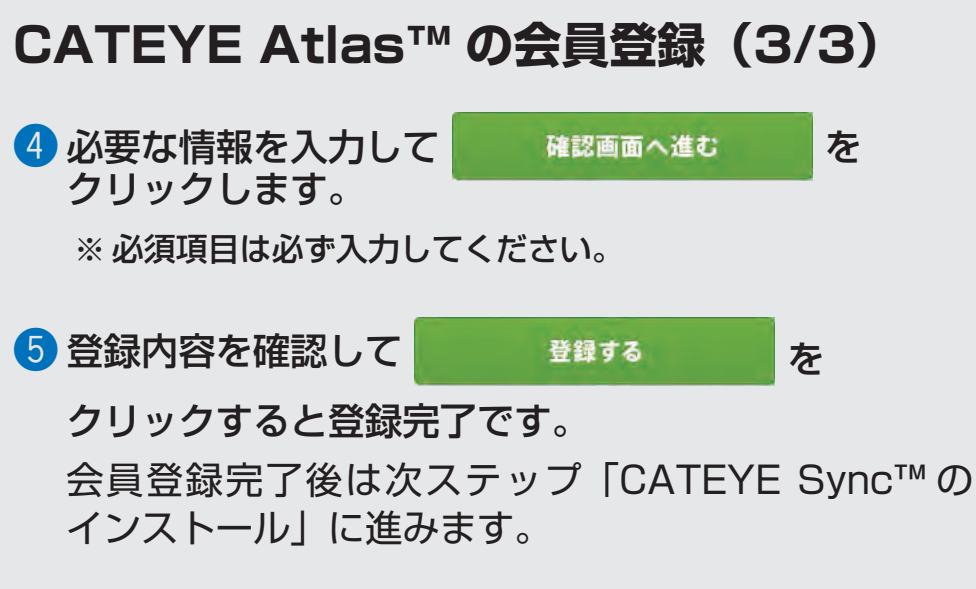

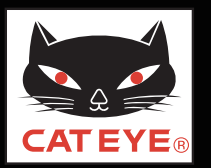

PC のセットアップ

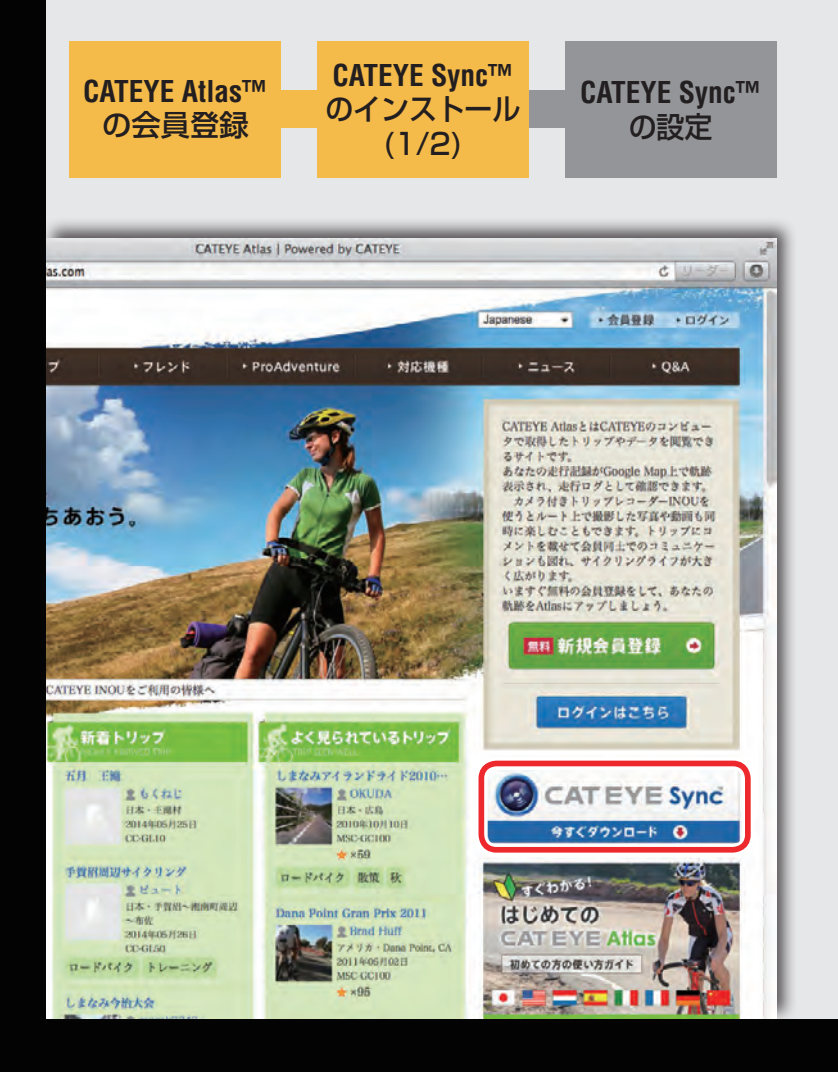

#### CATEYE Sync<sup>™</sup> のインストール(1/2)

 CATEYE Atlas™ のトップページから CATEYE Sync™ のバナーをクリックします。

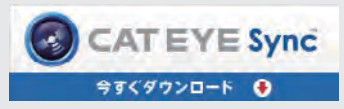

ダウンロードページが開きます。

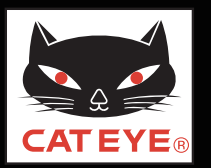

PC のセットアップ

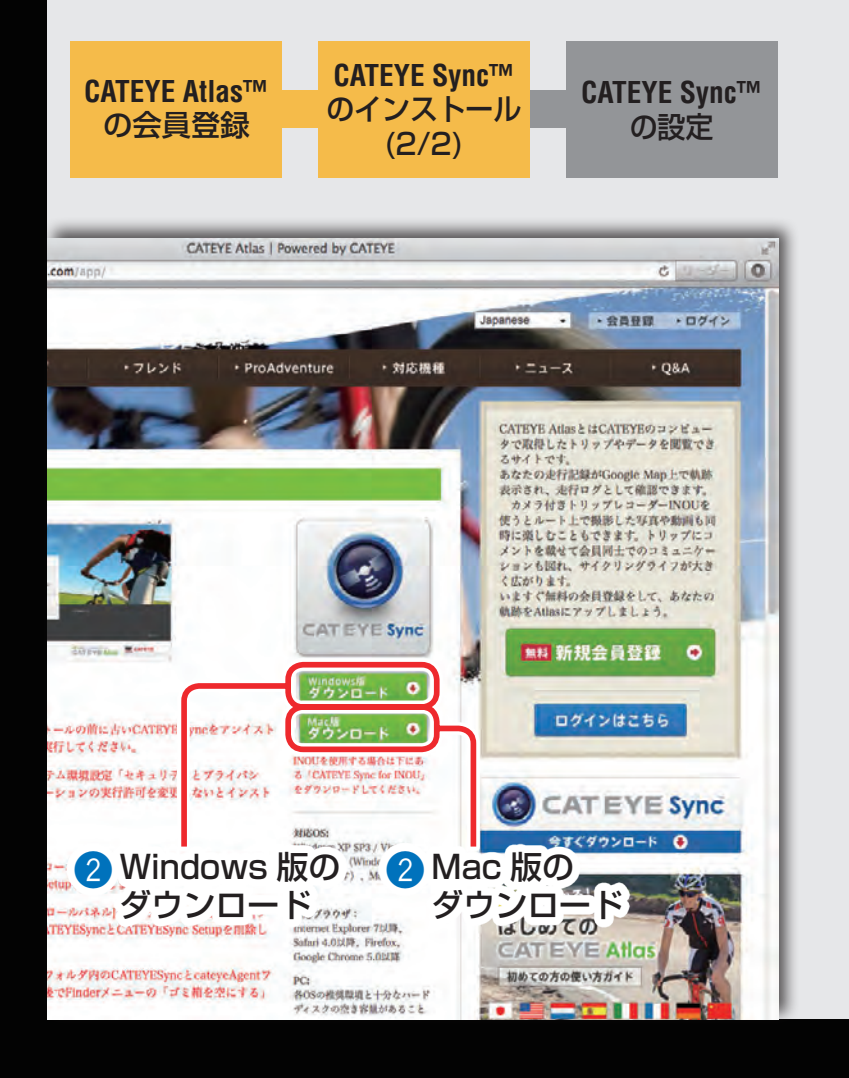

#### CATEYE Sync<sup>™</sup> のインストール(2/2)

② ご使用の PC (OS) に応じて Windows 版、または Mac 版の [ダウンロード] ボタンをクリックします。

Windows版 ダウンロード ● または <sup>Mac版</sup> ダウンロード ●

CATEYE Sync<sup>™</sup> のダウンロードが始まります。

3 ダウンロードしたインストールファイルを ダブルクリックします。

画面の手順に従って CATEYE Sync™ をインストール してください。

CATEYE Sync<sup>™</sup> インストール後は次ステップ 「CATEYE Sync<sup>™</sup> の設定」に進みます。

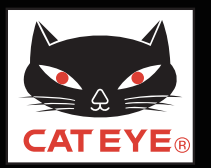

#### PC のセットアップ

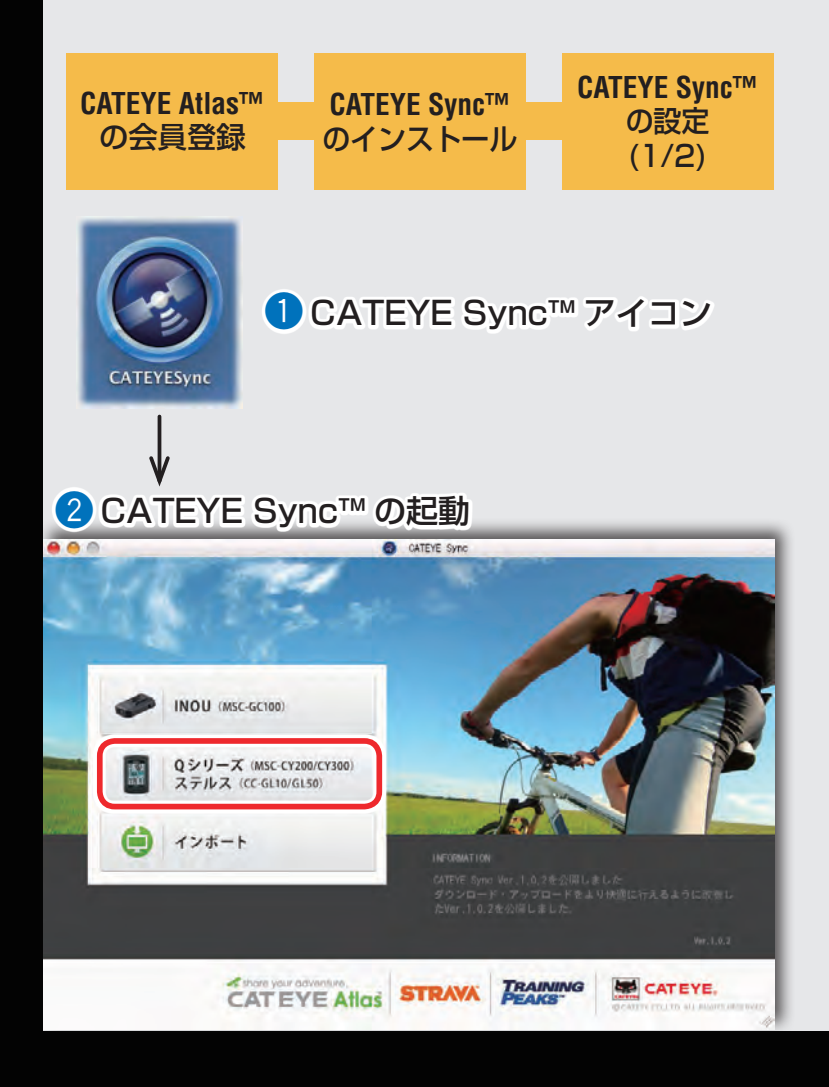

#### CATEYE Sync™の設定(1/2)

- CATEYE Sync™ を起動します
  - ショートカットの [CATEYE Sync™] をダブル クリックすると、CATEYE Sync™ が起動します。
- 2 [Q シリーズ/ステルス]をクリックします
  - メニュー画面が表示されます。

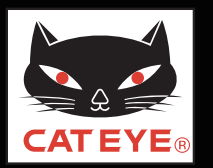

#### PC のセットアップ

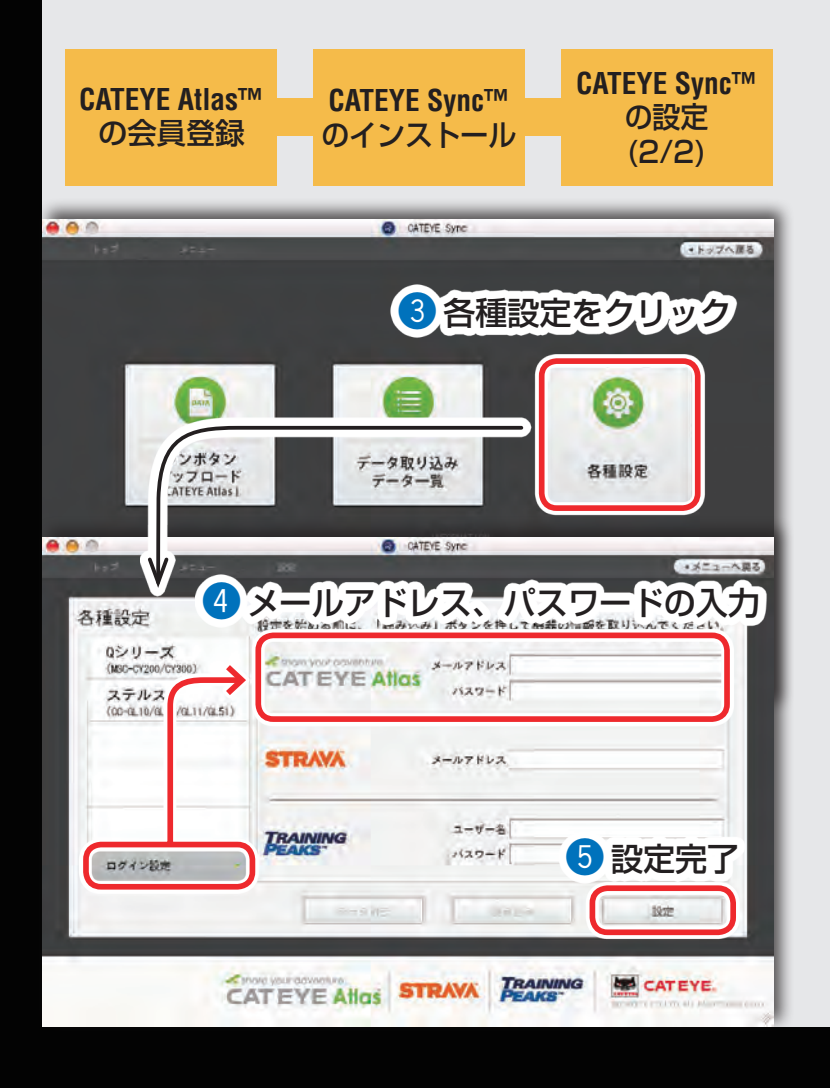

#### CATEYE Sync™の設定(2/2)

(各種設定)をクリックします
 設定画面が表示されます。

設定変更をご覧ください。

 ④ [ログイン設定]をクリックしてメールアドレス、 パスワードを入力します
 登録したメールアドレス、パスワードを正しく入力します。

5 [設定]をクリックします CATEYE Sync™のログイン設定が完了します。 以上で PC のセットアップは完了です。 CATEYE Sync™/Atlas™の目次に戻り、トリップの アップロードと編集・公開、ステルス・エボ プラスの

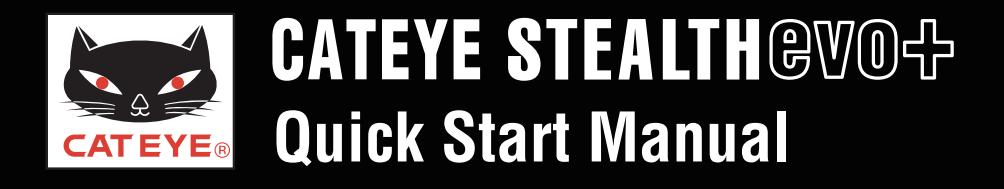

#### トリップをアップロードする

# トリップをアップロードする CATEYE Sync™ 画面をクリックすると再生が始まります。

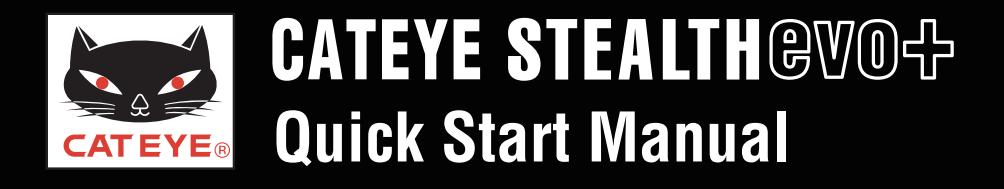

#### トリップを確認・編集する

# トリップの確認と編集 CATEYE Atlas™ 画面をクリックすると再生が始まります。

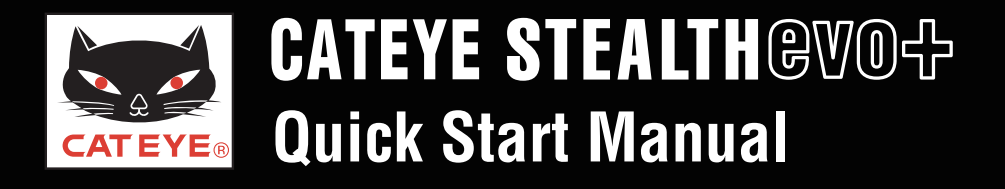

ステルスシリーズの設定を変更する

### ステルスシリーズの設定変更 CATEYE Sync™を使って設定変更する

画面をクリックすると再生が始まります。